# **TOPAZ OscViewer**

# РУКОВОДСТВО ПОЛЬЗОВАТЕЛЯ

Москва 2021

## ОГЛАВЛЕНИЕ

| 1    | Запуск программы                                               | 3  |
|------|----------------------------------------------------------------|----|
| 2    | Панель инструментов                                            | 6  |
| 3    | Выбор осциллограммы                                            | 19 |
| 4    | Окно осциллограммы                                             | 21 |
| 5    | Основное меню программы                                        | 23 |
| 5.1  | Меню «Файл»                                                    | 23 |
| 5.2  | Меню «Просмотр»                                                | 24 |
| 5.3  | Меню «Окна»                                                    | 26 |
| 5.4  | Меню «Помощь»                                                  | 26 |
| 6    | Вычисляемые каналы                                             | 27 |
| 6.1  | Сопротивление                                                  | 28 |
| 6.2  | Среднеквадратичное значение                                    | 29 |
| 6.3  | Вектор основной гармоники                                      | 29 |
| 6.3. | 1 Действующее значение                                         | 29 |
| 6.3. | 2 Угол вектора основной гармоники                              | 30 |
| 6.4  | Симметричные составляющие тока                                 | 30 |
| 6.5  | Симметричные составляющие напряжения (по фазным напряжениям)   | 31 |
| 6.6  | Симметричные составляющие напряжения (по линейным напряжениям) | 31 |
| 6.7  | Мощность                                                       | 32 |
| 6.7. | 1 Фазная мощность                                              | 32 |
| 6.7. | 2 Мощность трехфазной цепи (метод 3-х ваттметров)              | 32 |
| 6.7. | 3 Мощность трехфазной цепи (метод 2-х ваттметров)              | 33 |
| 6.8  | Частота                                                        | 33 |
| 6.9  | Произвольная формула                                           | 34 |
| 7    | Годограф                                                       | 35 |
| 8    | Окно векторной диаграммы                                       | 37 |
| 9    | Панель частотной диаграммы                                     | 39 |

Программа просмотра осциллограмм предназначена для просмотра и анализа записей нарушений (осциллограмм), получаемых с терминалов релейной защиты. Программа работает с осциллограммами в формате COMTRADE. Осциллограммы с переменным шагом семплов не поддерживаются.

## 1 Запуск программы

Программу можно запустить 7-ю различными способами:

- 1. Программа запускается без параметров и берет информацию о каталогах с файлами осциллограмм из файла osc.cfg. В данном режиме доступ к осциллограммам на серверах подстанций осуществляется через технологию Samba;
- Программа запускается без параметров и берет информацию о каталогах с файлами осциллограмм из файла topaz\_osc.xml. В данном режиме доступ к осциллограммам осуществляется через БД SCADA TOPAZ. При одновременном существовании файлов osc.cfg и topaz\_osc.xml приоритет отдается второму файлу;
- 3. Имя каталога с файлами осциллограмм в локальной файловой системе передается программе в командной строке. Файл osc.cfg и topaz\_osc.xml при этом не используется;
- 4. Название подстанции и записывающего устройства передаются программе в командной строке. При этом используется файл osc.cfg;
- 5. Тип и идентификатор объекта в объектной модели SCADA TOPAZ передаются программе в командной строке. При этом используется файл topaz\_osc.xml;
- Программа запускается без параметров и без файлов osc.cfg и topaz\_osc.xml; в этом случае пользователь должен выбрать каталог с файлами осциллограмм в локальной файловой системе самостоятельно;
- 7. Программа запускается из web-браузера.

При запуске программы без параметров файлы osc.cfg и topaz\_osc.xml должны находиться в каталоге "C:\Program Files (x86)\TOPAZ\ TOPAZ OscViewer".

Для передачи программе имени каталога с файлами осциллограмм через командную строку используется ключ –d<"имя\_каталога">. Например,

OscViewer.exe -d" Y:\Distrib\CTEHД-15.02.2012\OscViewer \"

Для передачи программе имени названия подстанции и записывающего устройства в режиме доступа с использованием технологии Samba через командную строку используется ключ –p<"название подстанции|название устройства">. Название подстанции при этом отделяется от названия записывающего устройства вертикальной чертой. Например,

OscViewer.exe – p"Чертаново |IED1"

Допускается передавать с ключом –р название подкаталога локального размещения осциллограмм для данного записывающего устройства в каталоге подключения к серверу подстанции, описанном в файле osc.cfg. В этом случае поиск данного подкаталога осуществляется до первого нахождения данного подкаталога для какой-либо подстанции.

Для передачи программе типа и идентификатора объекта в объектной модели БД SCADA TOPAZ через командную строку используется ключ –n<"числовой код типа|идентификатор объекта">- Например,

OscViewer.exe -n" 5|1234567654321"

Числовые коды типа объекта могут принимать следующие значения:

| Код | Тип объекта                  |  |  |  |
|-----|------------------------------|--|--|--|
| 0   | Владелец                     |  |  |  |
| 1   | Регион                       |  |  |  |
| 2   | Подстанция                   |  |  |  |
| 3   | Подсистема                   |  |  |  |
| 4   | Распределительное устройство |  |  |  |
| 5   | Присоединение                |  |  |  |
| 6   | Оборудование                 |  |  |  |
| 7   | Узел без типа                |  |  |  |

Формат файла osc.cfg:

Файл может состоять из строк следующего формата:

<имя\_подстанции>, <каталог\_на\_основном\_сервере>, <каталог\_на\_резервном\_сервере>

*имя\_подстанции* – имя объекта, задаваемое пользователем; например, "ПС 100", "ПС091" и т.д.

*каталог\_на\_основном\_сервере* – путь к хранилищу файлов осциллограмм на основном сервере комплекса; например, "C:\TOPAZ1\"

*каталог\_на\_резервном\_сервере* – путь к хранилищу файлов осциллограмм на резервном сервере комплекса; например, "C:\TOPAZ2\"

Пример файла OSC.CFG:

# Любая строка, начинающаяся с символа '#' является комментарием "Угреша","С:\TOPAZ1\ПC024","С:\TOPAZ2\ПC024" "Елоховская","С:\TOPAZ1\ПC091","С:\TOPAZ2\ПC091" "ПC23","С:\TOPAZ1\ПC023","С:\TOPAZ2\ПC023" Формат файла topaz\_osc.xml:

```
<?xml version="1.0" encoding="windows-1251" ?>
<TopazScada Version="1.0">
<DataBase>
<Connections>
```

```
<Connection Enable="1" Name="stend1" Type="mysql" Address="127.0.0.1" Port="3306"
DBName="TM_DB1" User="root" Password="root" Advanced="" Weight="1" />
```

<Connection Enable="0" Name="stendn" Type="mysql" Address="127.0.0.1" Port="3306"
DBName="TM\_DBN" User="root" Password="root" Advanced="" Weight="3" />

```
</Connections>
```

```
</DataBase>
```

</TopazScada>

В файле topaz\_osc в тегах <Connection> перечислены настройки подключения к репликам главной БД SCADA TOPAZ (настройки подключения к дополнительным БД хранятся в таблицах основной БД).

Каждый тег <Connection> имеет следующий набор атрибутов:

| Атрибут  | Описание                                                                                                    |  |  |  |
|----------|----------------------------------------------------------------------------------------------------|--|--|--|
| Enable   | При значение 0 данное подключение игнорируется программой.                                                                      |  |  |  |
| Name     | Основное (отображаемое) название БД.                                                                                            |  |  |  |
| Туре     | Тип БД.                                                                                                    |  |  |  |
| Address  | IP-адрес или DNS-имя хоста, на котором размещена БД.                                                                            |  |  |  |
| Port     | Номер порта.                                                                                                    |  |  |  |
| DBName   | Название БД на хосте.                                                                                                    |  |  |  |
| User     | Пользователь                                                                                                    |  |  |  |
| Password | Пароль                                                                                                    |  |  |  |
| Advanced | Дополнительные параметры подключения                                                                                            |  |  |  |
| Weight   | Приоритет подключения. При соединении с основной БД приоритет отдается подключению, у которого значения атрибута Weight больше. |  |  |  |

При запуске программы без параметров и без файлов osc.cfg и topaz\_osc.xml главное окно программы останется пустым.

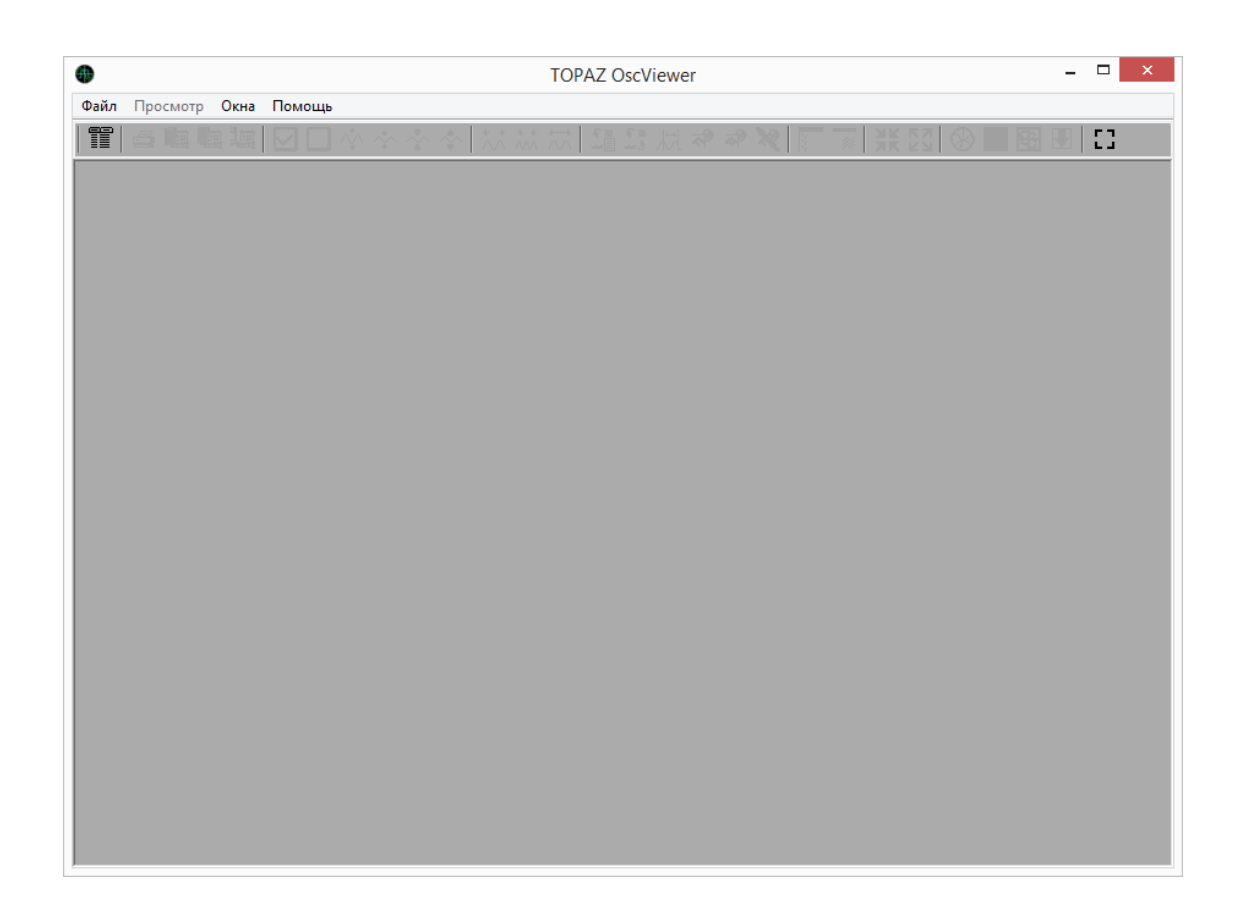

Для выбора файла осциллограмм необходимо выбрать пункт меню **Файл->Открыть** (короткая комбинация **Ctrl-O**) или нажать кнопку

## 2 Панель инструментов

После выбора файла осциллограмм становятся доступными следующие инструменты на панели инструментов:

| Кнопка | Описание                              |
|--------|---------------------------------------|
|        | Открытие диалога выбора осциллограммы |

| Кнопка            | Описание                                                                                                    |  |  |  |  |  |  |  |  |
|-------------------|----------------------------------------------------------------------------------------------------|--|--|--|--|--|--|--|--|
|                   | Печать активного окна программы<br>PS 394 Birjulevo/0 19.06.2019 02:32:44.816000 -                                                                                                    |  |  |  |  |  |  |  |  |
|                   | c       Max       Max |  |  |  |  |  |  |  |  |
|                   | Печать Отлена                                                                                                    |  |  |  |  |  |  |  |  |
|                   | В появившемся окне можно выбрать принтер, изменить свойства выбранного принтера, и выбрать страницы, предназначенные для печати.                                                                                                    |  |  |  |  |  |  |  |  |
| C                 | Открыть CFG-файл                                                                                                    |  |  |  |  |  |  |  |  |
| $\mathbf{\nabla}$ | Отметить все графики аналоговых каналов для изменения их вертикальных размеров                                                                                                    |  |  |  |  |  |  |  |  |
|                   | Снять выделение со всех графиков аналоговых каналов.                                                                                                    |  |  |  |  |  |  |  |  |
| $\mathbf{i}$      | Увеличение вертикального размера графиков аналоговых каналов<br>осциллограммы                                                                                                    |  |  |  |  |  |  |  |  |
| *                 | Уменьшение вертикального размера графиков аналоговых каналов<br>осциллограммы                                                                                                    |  |  |  |  |  |  |  |  |
| ~                 | Автоматическая установка масштаба по оси Y в соответствии с текущим масштабом по оси X. Для графика каждого канала масштаб по оси Y при этом определяется как:                                                                                                    |  |  |  |  |  |  |  |  |
|                   | [Ymin – 0.1D; Ymax + 0.1D]                                                                                                    |  |  |  |  |  |  |  |  |
|                   | где Ymin и Ymax – минимальное и максимальное значение аналогового канала<br>на данном отрезке, D = Ymax – Ymin.                                                                                                    |  |  |  |  |  |  |  |  |
|                   | Увеличение масштаба по оси Х                                                                                                    |  |  |  |  |  |  |  |  |

| Кнопка                                                                                                    | Описание                                                                                                    |  |  |  |  |  |  |
|----------------------------------------------------------------------------------------------------|----------------------------------------------------------------------------------------------------|--|--|--|--|--|--|
|                                                                                                    | Уменьшение масштаба по оси Х                                                                                                    |  |  |  |  |  |  |
| Открытие диалогового окна для быстрого перемещения к нужной то-<br>управления отображаемым временным интервалом осциллограммы: |                                                                                                    |  |  |  |  |  |  |
|                                                                                                    | Временной отрезок Central/1 22.05.2015 143531.005871                                                                                                    |  |  |  |  |  |  |
|                                                                                                    | координату, нижнии слаидер определяет среднюю точку отооражаемого<br>интервала. При перемещении нижнего слайдера положение верхнего и<br>среднего слайдеров меняется автоматически в соответствиии со сдвигом<br>средней точки, задаваемым нижним слайдером. Панель «Характерные точки»<br>содержит кнопки для быстрого перехода к характерным точкам «Перейти к<br>началу», «Перейти к пуску», «Перейти к концу». |  |  |  |  |  |  |

| Кнопка     | Описание                                                                                                    |
|------------|----------------------------------------------------------------------------------------------------|
| <b>€ ≡</b> | Настройка совмещения каналов: объединение каналов в группы, указывая одинаковое значение в столбце «Группа» и отображение сгруппированных каналов на одном графике.                                                                                                    |
|            | Группирование каналов – – ×                                                                                                    |
|            | № Название Группа                                                                                                    |
|            |                                                                                                    |
|            | 2 TM_IC 1                                                                                                    |
|            | ₩_3 TM_Ib 1                                                                                                    |
|            | <u>4</u> TM_ <u>10</u> 0                                                                                                    |
|            | 5 RZA_IA 0                                                                                                    |
|            | 6 RZA_IC 0                                                                                                    |
|            |                                                                                                    |
|            | Автогруппировка Сброс группировки Ок Отмена                                                                                                    |
|            | <ul> <li>При этом вводятся следующие ограничения:</li> <li>Все группированные каналы на одном графике, должны иметь одинаковые единицы измерения (заданные в конфигурационном файле осциллограммы);</li> <li>Все каналы, отображаемые на одном графике, должны относиться к различным фазам (фазы A,B,C,N и межфазные величины AB, BC, CA).</li> </ul> |
|            | При нажатии на кнопку «Автогруппировка»<br>При нажатии на кнопку «Сброс группировки» происходит разгруппирование<br>каналов.                                                                                                    |

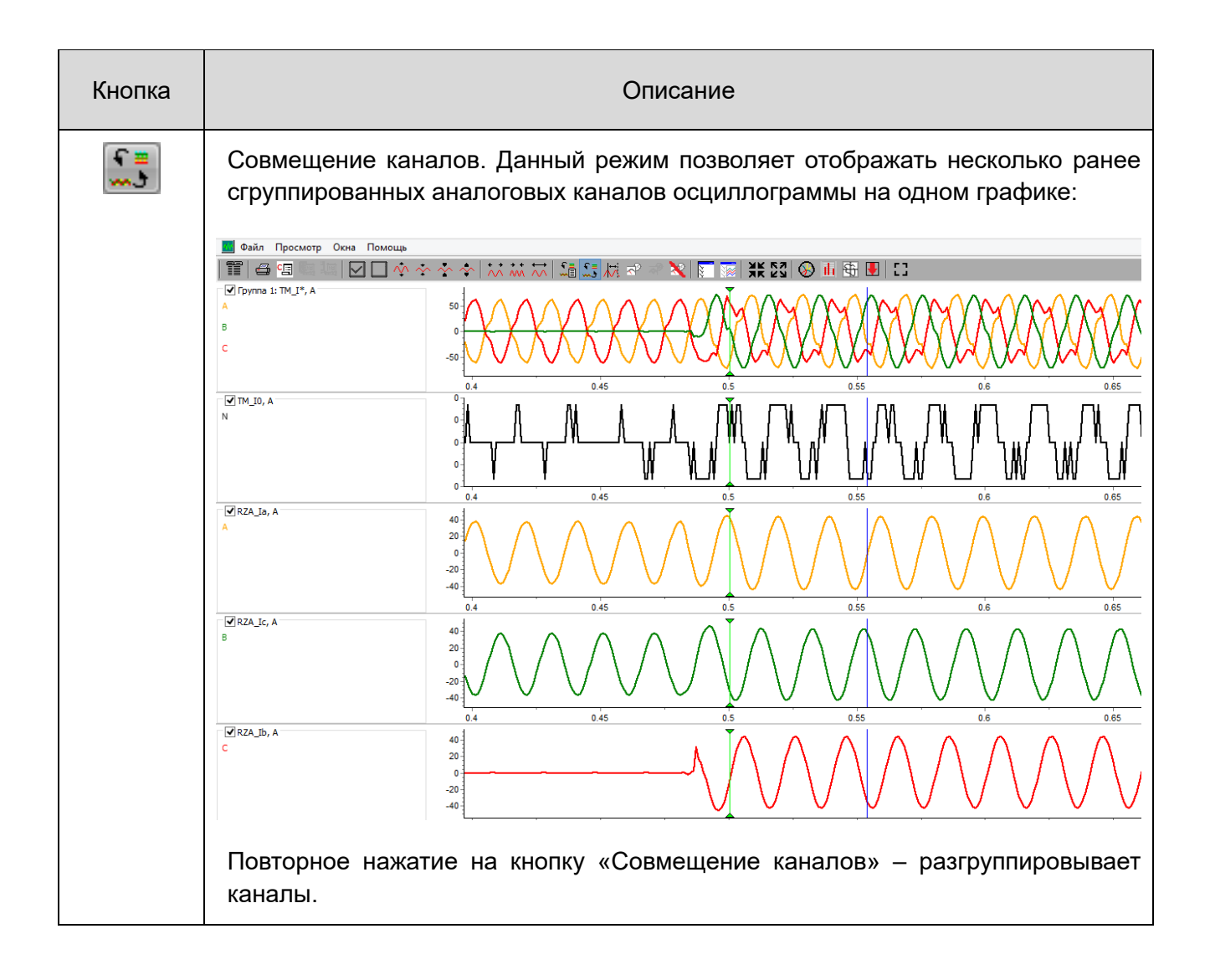

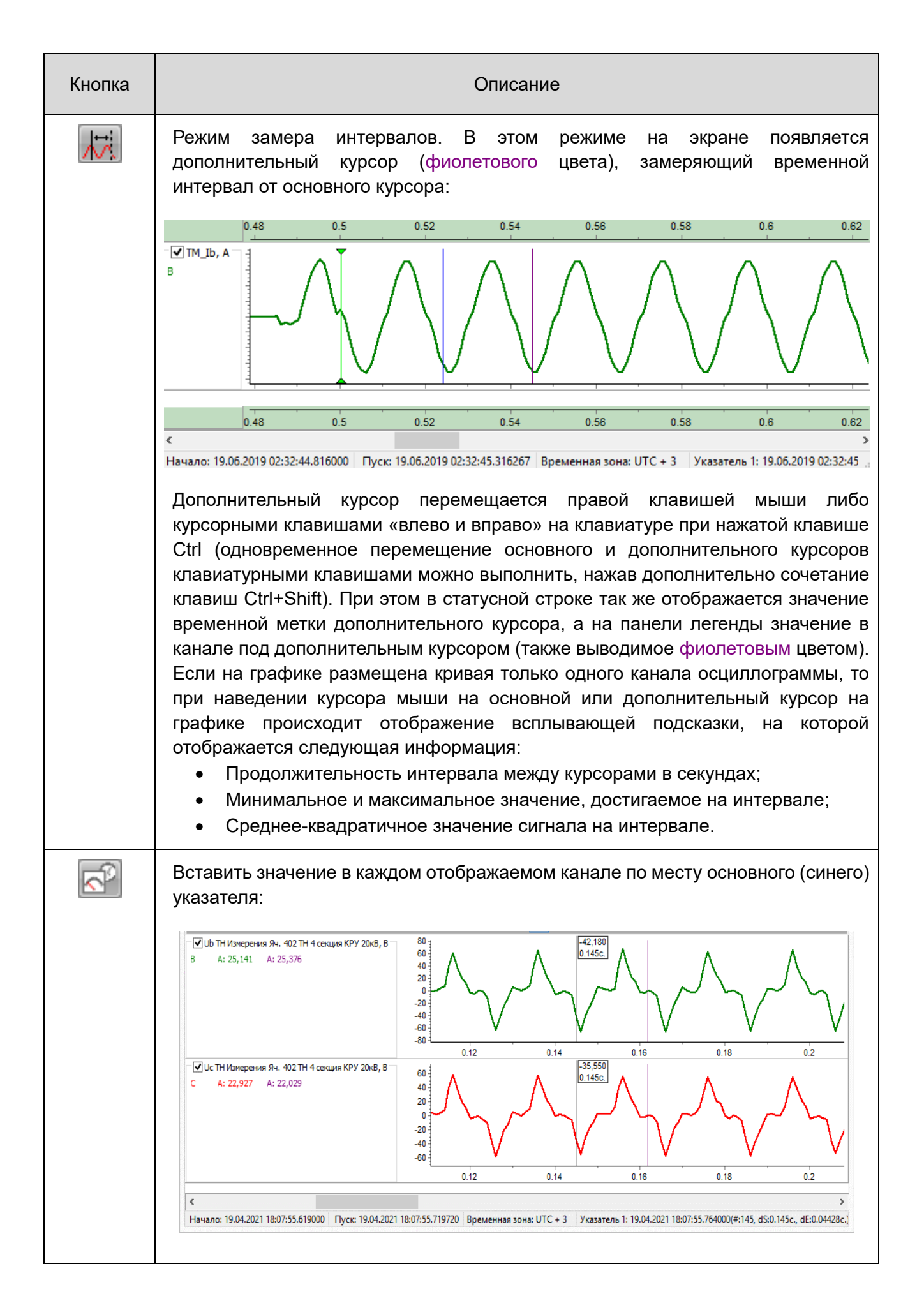

| Кнопка                                                                                                    | Описание                                                                                                    |  |  |  |  |  |  |  |
|----------------------------------------------------------------------------------------------------|----------------------------------------------------------------------------------------------------|--|--|--|--|--|--|--|
| Вставить значение в выделенном канале во всех точках видимого от<br>которых происходит «резкая» смена значений. Данный инс<br>предназначен, главным образом, для анализа ступенчато-изме<br>аналоговых каналов. При определении точек, в которых будут отоб<br>значения, действуют следующие правила:<br>Значение отображается для первой точки на отображаемом отрезке;<br>При определении дальнейших точек действует апертура равная 0.05D,<br>D = Ymax – Ymin |                                                                                                    |  |  |  |  |  |  |  |
|                                                                                                    | (Ymax, Ymin – максимальное и минимальное значения, достигаемые в канале<br>на отображаемом отрезке).<br>Если на отображаемом отрезке расположено более 20-ти точек,<br>удовлетворяющих апертуре, то отображение значений в точках не<br>произволится                                                                                                    |  |  |  |  |  |  |  |
|                                                                                                    | Opinion         Opinion         Opinion <t< th=""></t<>                                                                                                    |  |  |  |  |  |  |  |
|                                                                                                    | Image: Construction of the construction of the construction of |  |  |  |  |  |  |  |
|                                                                                                    | Цимало 1904/201180/3541900 Пусс 1904/201180/35/19709 Временная зона UTC+3 Учаятель 1904/201180/35/47000(н20, ds0126, de002786) Учаятель 2 1904/2021180/3541900 (н0, ds02, d<br>Данная кнопка становится активной, только когда выбран какой-либо<br>аналоговый канал. Выбор аналогового канала осуществляется щелчком левой<br>кнопкой мыши по легенде графика канала (слева от графика), рамка легенды<br>канала при этом становится жирной.                                                                                                    |  |  |  |  |  |  |  |
| ×                                                                                                    | Сброс маркеров. При нажатии на кнопку происходит очищение каналов от текущих значений по месту основного (синего) указателя.                                                                                                    |  |  |  |  |  |  |  |

| Кнопка | Описание                                                                                                    |           |                                            |                                                                                            |                    |  |  |  |
|--------|----------------------------------------------------------------------------------------------------|-----------|--------------------------------------------|--------------------------------------------------------------------------------------------|--------------------|--|--|--|
| 7777   | Выбор каналов для отображения на графиках                                                                                                    |           |                                            |                                                                                            |                    |  |  |  |
|        | •                                                                                                    | Выбор ка  | налов для отображ                          | ения                                                                                       | - 🗆 ×              |  |  |  |
|        | Фильтры<br>Общие                                                                                                    | Аналоги   |                                            | Дискреты                                                                                   | Сброс фильтров     |  |  |  |
|        | Название:                                                                                                    | Ед. изм   | .:                                         | Источник:                                                                                  | Применить фильтры  |  |  |  |
|        | Оборудование:                                                                                                    | Подсистем | a:                                         | Группа РЗА:                                                                                |                    |  |  |  |
|        | Фаза: Напряжение:                                                                                                    | Тип осц   | .:                                         | Тип:                                                                                       |                    |  |  |  |
|        | Тип канала:                                                                                                    | Тип выч   | .:                                         | Приоритет:                                                                                 | Отмена             |  |  |  |
|        | * Haseau/a                                                                                                    | 1         |                                            |                                                                                            |                    |  |  |  |
|        | → ∧V 397 Направ. Ф.А. I ЗНП 2ст яч 409 Герминал 4с 1компл 4 секция КРУ 20К → ∧V 398 Направ. Ф.В. ТЗНП 2ст яч 409 Терминал 4с 1компл 4 секция КРУ 20К                                                                                                    |           | Все аналоги                                | <ul> <li># Название</li> <li>1 Ua TH Измерения Яч. 402 TH 4 секция</li> </ul>              | КРУ 20кв           |  |  |  |
|        | № 399 Направ. Ф.С.Т.ЭНП 2ст. яч 409 Терминал 4с 1компл. 4 секция КРУ 20кс                                                                                                    | 3         | Измен, дискреты                            | √ 402 Ub TH Измерения Яч. 402 TH 4 секция I<br>√ 403 Uc TH Измерения Яч. 402 TH 4 секция I | KPY 20KB           |  |  |  |
|        | ↓ √↓ 400 Направ.ф.N ТЗНП 2ст яч 409 Терминал 4с 1компл 4 секция КРУ 20к. ✓ √↓ 401 Ua TH Измерения Яч. 402 TH 4 секция КРУ 20кВ                                                                                                    | в   L     | Все вычисл.                                | 🔨 404 Un TH Измерения Яч. 402 TH 4 секция I                                                | КРУ 20кв           |  |  |  |
|        | ✓ 102 Ub TH Измерения Яч. 402 TH 4 секция КРУ 20кВ ✓ 103 Uc TH Измерения Яч. 402 TH 4 секция КРУ 20кВ                                                                                                    |           | Bce                                        |                                                                                            |                    |  |  |  |
|        | ✓ √ 404 Un TH Измерения Яч. 402 TH 4 секция КРУ 20кВ                                                                                                    |           | 2.6                                        |                                                                                            | <u>.</u>           |  |  |  |
|        | ↓ 405 1а 11 РЗА Измерения яч. 401 4 секция КРУ 20кв ↓ 406 Ib TT РЗА Измерения яч. 401 4 секция КРУ 20кв                                                                                                    |           | дооавить выделенные<br>Сбросить выделенные |                                                                                            |                    |  |  |  |
|        |                                                                                                    |           | Соросить выделенные                        |                                                                                            |                    |  |  |  |
|        | □ 🔨 409 Іа ТТ РЗА Измерения Яч. 403 4 секция КРУ 20кВ                                                                                                    |           |                                            |                                                                                            |                    |  |  |  |
|        | ↓ √↓ 410 ІЬ ТТ РЗА Измерения Яч. 403 4 секция КРУ 20кВ ↓ √↓ 411 Іс ТТ РЗА Измерения Яч. 403 4 секция КРУ 20кВ                                                                                                    |           | Сбросить аналоги                           |                                                                                            |                    |  |  |  |
|        |                                                                                                    |           | Сбросить дискреты                          |                                                                                            |                    |  |  |  |
|        | □ ~ 414 Ib                                                                                                    | ~         | Сбросить вычисл.                           |                                                                                            |                    |  |  |  |
|        | <                                                                                                    | >         | Соросить все                               |                                                                                            | Выбрано канадов: 4 |  |  |  |
|        | Всего каналов: 887 Отфильтровано каналов: 887 Выбрано каналов: 4 🖽                                                                                                    |           |                                            |                                                                                            |                    |  |  |  |
|        | В этом диалоге пользователю предоставляется возможность выбрать интересующие каналы осциллограммы для отображения на графиках. По умолчанию, программа отображает при открытии осциллограммы все аналоговые каналы и дискретные каналы, значение в которых менялось на протяжении осциллограммы. Однако если суммарное кол-во каналов в осциллограмме больше 30, то диалоговое окно выбора каналов будет отображено сразу, чтобы пользователь мог выбрать интересующие каналы и форма вывода графиков не «перегружалась» лишней информацией. |           |                                            |                                                                                            |                    |  |  |  |
|        | дискретные каналы.                                                                                                    |           |                                            |                                                                                            |                    |  |  |  |

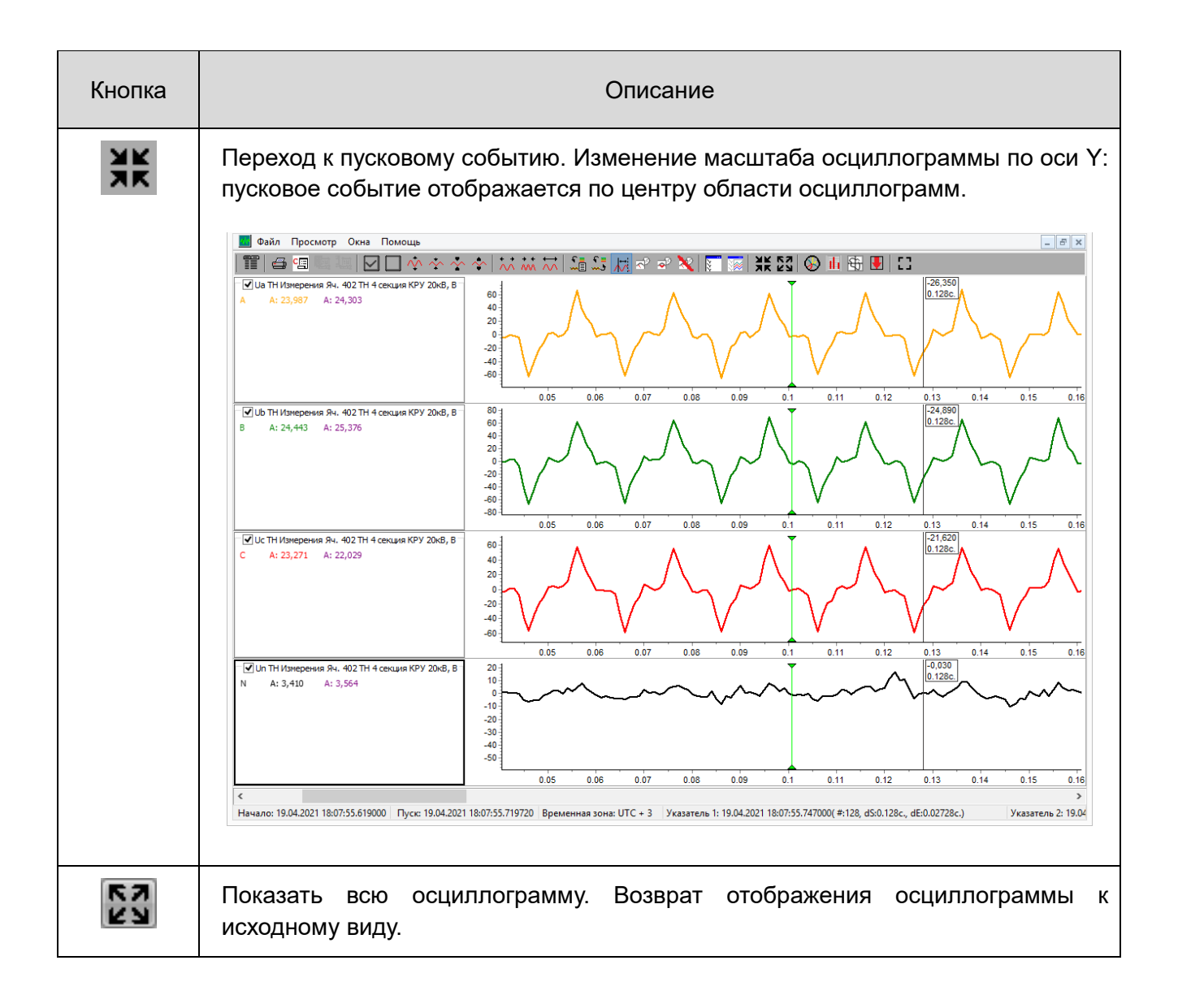

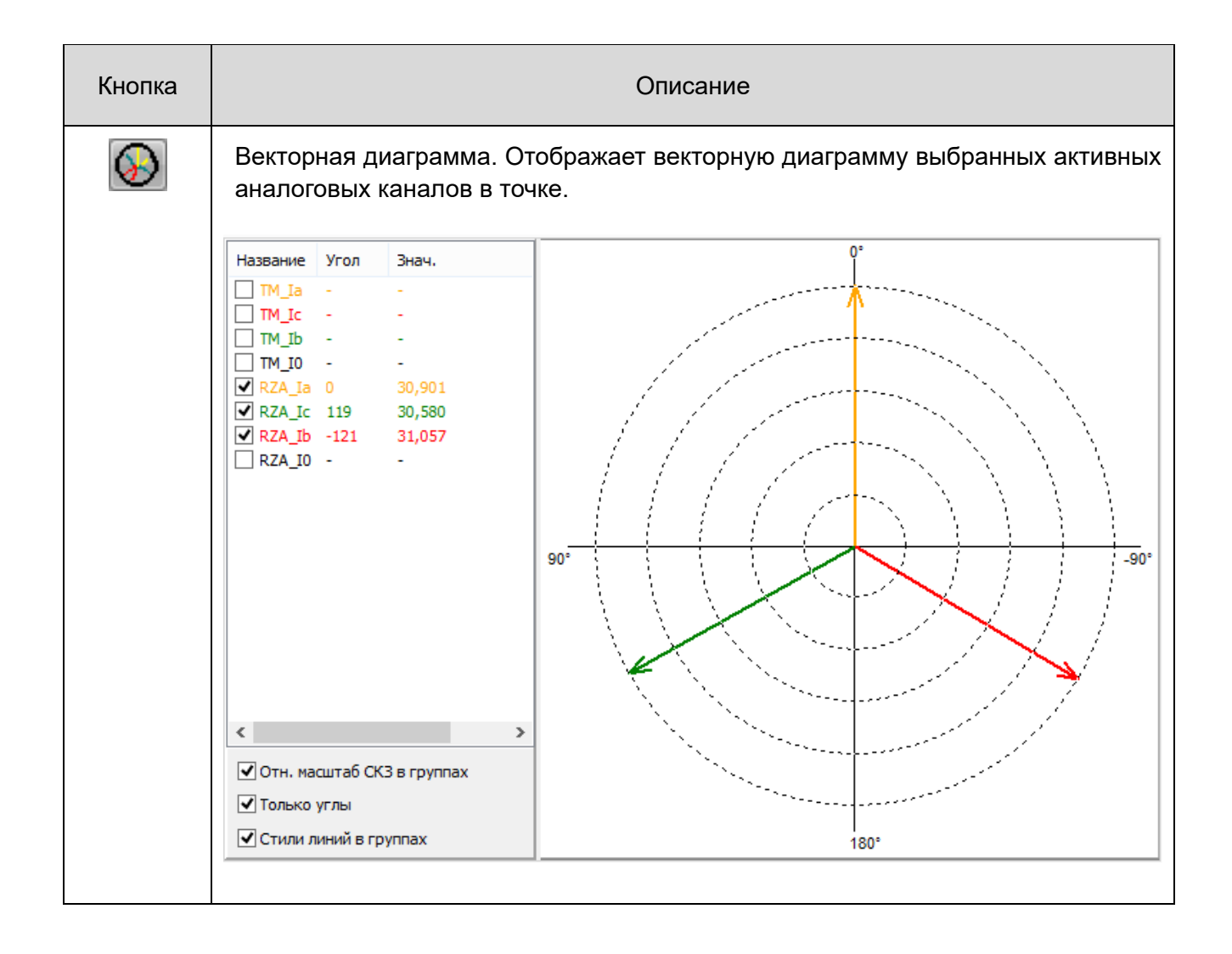

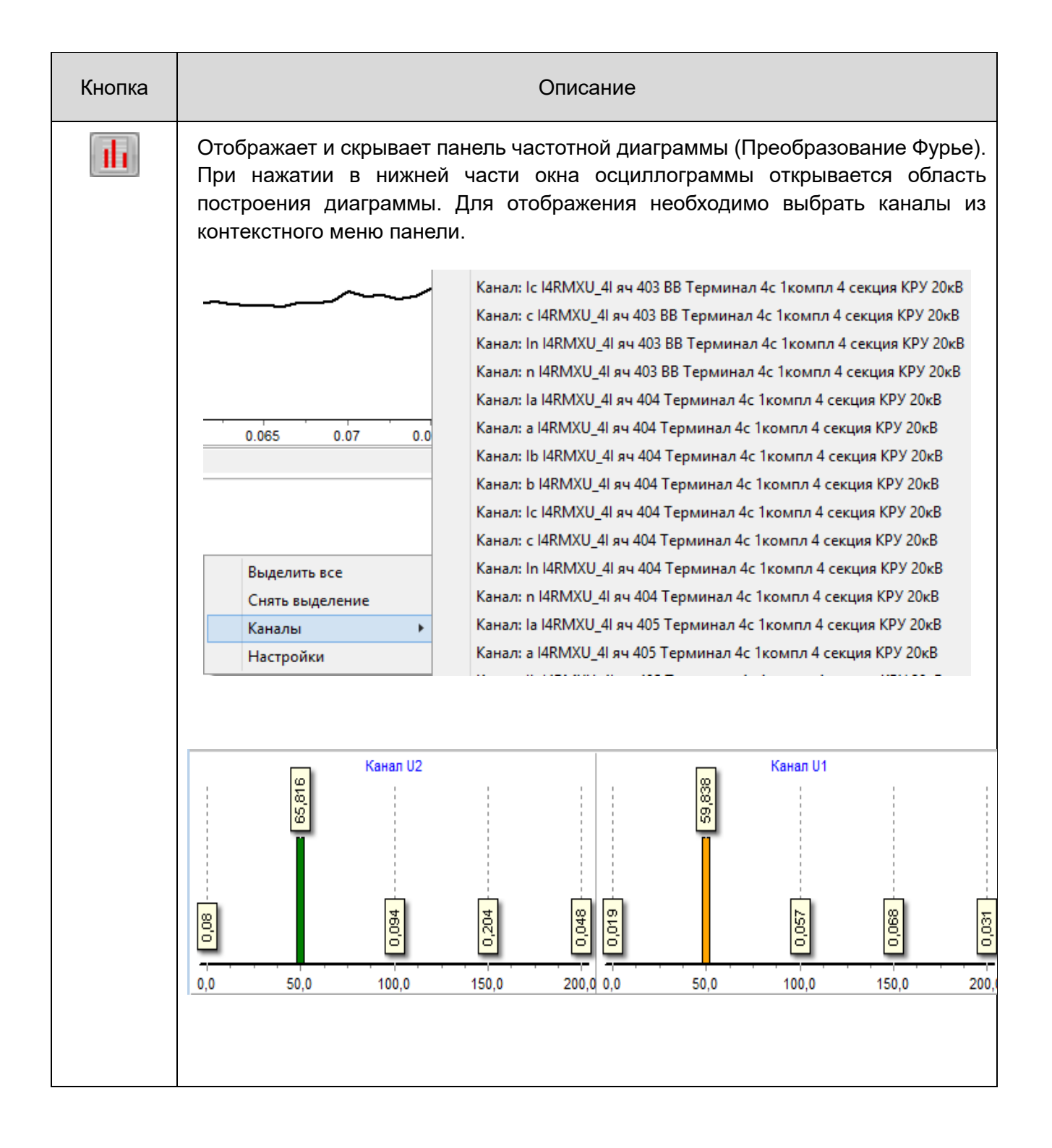

| 50       |                            |            | ··· · ·                                                                                                 |
|----------|----------------------------|------------|----------------------------------------------------------------------------------------------------|
| Ha       | азвание                    | Описание   |                                                                                                    |
|          | 1111                       | Ub КИЦН яч | 450'000                                                                                                 |
|          |                            |            | 400,000                                                                                                 |
|          |                            |            | 350,000                                                                                                 |
|          |                            |            | 300,000                                                                                                 |
|          |                            |            | 250,000                                                                                                 |
|          |                            |            | 200,000                                                                                                 |
|          |                            |            | 150,000                                                                                                 |
|          |                            |            | 100'000                                                                                                 |
|          |                            |            | 50'000                                                                                                  |
| <b>v</b> | ]Показать 1<br>]Заливка ха | граектории | -50 000<br>-100 000<br>-150 000<br>-200 000<br>-250 000<br>-250 000<br>-350 000<br>-350 000<br>-350 000 |
| Дл       | я каж                      | ой кривой  | маркер в виде треугольника отмечает начальную точ                                                       |

| Кнопка   | Описание                                                                                                    |  |  |  |  |
|----------|----------------------------------------------------------------------------------------------------|--|--|--|--|
| <b>I</b> | Заметки. Отображает и скрывает окно заметок                                                                                                    |  |  |  |  |
|          | М*выборых фффсет, с. время       октипалы занетка         65       0.065       19.04.2021 18:07:55.684000 *         Добавить       Удалить       Очистить         Сокранить       Сокранить         Добавить:       добавить новую заметку         Удалить:       удалить последнюю заметку |  |  |  |  |
|          | Очистить: удалить все заметки<br>Сохранить: сохранить заметки                                                                                                    |  |  |  |  |
| :3       | Полноэкранный режим                                                                                                    |  |  |  |  |
| #        | Оконный режим                                                                                                    |  |  |  |  |

## 3 Выбор осциллограммы

| *           | Выб                                                   | ор осциллограмм                         | ы                             |                                                                                                    | ×                                                                                                    |
|-------------|-------------------------------------------------------|-----------------------------------------|-------------------------------|----------------------------------------------------------------------------------------------------|----------------------------------------------------------------------------------------------------|
| ▷ ,         | Устройство                                            | 2                                       | Дата                          | Время                                                                                                    | Длителность, с                                                                                                   |
|             |                                                       | 3                                       |                               |                                                                                                    |                                                                                                    |
|             | Выбрать по дате<br>С 22.04.2021<br>По 23.04.2021<br>▼ | 0:00:00 취 О:00:00 Дат<br>0:00:00 ♠ Одат | њтра<br>а записи<br>а импорта | Временная зона<br>Настройки синхрон<br>Обс. время<br>Синхр. пуск<br>Синхр. начало<br>Объединить в о<br>Шаг объединения: | <ul> <li>Синхронный просмотр</li> <li>ного просмотра</li> <li>удну осциллограмму</li> <li>Наименьший </li> </ul> |
| Каталог: С: |                                                       |                                         | Обновить                      | Выбрать                                                                                                    | Очистить Отмена                                                                                                  |

В левой части диалога находится дерево выбора каталога с файлами нарушений (область 1). При проходе пользователем по дереву каталогов программа выбирает все файлы с расширением CFG (или zip-архивы, содержащие файл с расширением CFG). При нахождении в текущем каталоге файлов конфигурации осциллограммы в формате COMTRADE, информация о нарушении (имя прибора, время нарушения и его длительность) отображаются в правой части диалога (область 2).

Если программа запускается способом 1 (файл osc.cfg) или способом 2 (командная строка), то в левой части диалога указанный каталог становится текущим.

| 👙 Выбор осциллограммы     |            |            |              |              |
|---------------------------|------------|------------|--------------|--------------|
| ⊿.≡ C:                    | Устройство | Дата       | Время        | Длительность |
| ⊳ . 🖃 \$Recycle.Bin       | Abramovo   | 25/12/2012 | 12:42:48.684 | 5.141        |
| Documents and Settings    | Abramovo   | 24/12/2012 | 19:31:34.092 | 0.341        |
| ⊳ . 🖃 Intel               | Abramovo   | 15/12/2011 | 15:01:08.209 | 0.341        |
| ▷ ■ MSOCache              | Abramovo   | 15/12/2011 | 15:00:29.008 | 0.341        |
| ▷ I OscViewer v2.0.0.1    | Abramovo   | 15/12/2011 | 14:46:13.002 | 0.341        |
| ▷ I PerfLogs              | Abramovo   | 15/12/2011 | 13:50:45.375 | 0.341        |
| Program Files             | Abramovo   | 04/12/2011 | 13:51:54.380 | 0.341        |
| Program Files (x86)       | Parkovaya  | 07/07/2011 | 12:41:26.564 | 3.659        |
| ⊳ .≡ ProgramData          | Parkovaya  | 07/07/2011 | 12:41:21.608 | 3.251        |
| ▷ . ■ Recovery            | Parkovaya  | 07/07/2011 | 12:41:18.274 | 2.963        |
| ▷ I SiLabs                | Parkovaya  | 07/07/2011 | 12:41:14.390 | 3.323        |
| System Volume Information | Parkovaya  | 07/07/2011 | 12:41:01.174 | 3.794        |
|                           | Parkovaya  | 07/07/2011 | 12:32:46.464 | 3.425        |
| ⊿ . 🖃 Temp                | Parkovaya  | 07/07/2011 | 12:32:41.040 | 3.785        |
| ⊿ .≡ recorder             | Parkovaya  | 07/07/2011 | 12:23:33.080 | 5.315        |
|                           | Parkovaya  | 07/07/2011 | 12:14:04.445 | 4.805        |

Выбранные для показа осциллограммы попадают в таблицу в области 3. Для перемещения осциллограммы в список выбранных для показа необходимо произвести двойной щелчок левой кнопкой мыши на строке с осциллограммой в области 2. Для удаления

осциллограммы из списка необходимо повторно совершить двойной щелчок мышью на осциллограмме в области 2.

В области 3 размещена панель фильтров и настроек показа. Панель фильтров позволяет отображать список осциллограмм, соответствующий выбранному диапазону дат. Переключатели на панели «Тип фильтра» задают тип даты, по которой производится поиск, доступен поиск по дате записи осциллограммы и по дате импорта осциллограммы в текущий просматриваемый катало.

Для фильтрации осциллограмм по дате необходимо установить флаг «Выбрать по дате». Элементы выбора начальной и конечной даты станут при этом активными.

| 🖌 Выбрать по дате |            |   |           |  |
|-------------------|------------|---|-----------|--|
| С                 | 22.04.2021 |   | 0:00:00 🖨 |  |
| По                | 23.04.2021 | • | 0:00:00 😫 |  |

Интересующие цифры даты можно установить прямо в соответствующем поле редактирования дважды щелкнув по нему мышкой или выбрать в календаре щелкнув по соответствующему элементу управления.

| V | 🗷 Выбрать по дате   |    |    |       |     |    |    |
|---|---------------------|----|----|-------|-----|----|----|
|   | 25.05.2012          |    |    |       |     |    |    |
|   | 4                   |    | Ma | эй 20 | )12 |    | •  |
|   | Пн                  | Βт | Ср | Чт    | Пт  | C6 | Bc |
|   | 30                  | 1  | 2  | 3     | 4   | 5  | 6  |
|   | 7                   | 8  | 9  | 10    | 11  | 12 | 13 |
|   | 14                  | 15 | 16 | 17    | 18  | 19 | 20 |
|   | 21                  | 22 | 23 | 24    | 25  | 26 | 27 |
|   | 28                  | 29 | 30 | 31    | 1   | 2  | 3  |
|   | 4                   | 5  | 6  | 7     | 8   | 9  | 10 |
|   | Сегодня: 27.02.2013 |    |    |       |     |    |    |

Выбрав интересующий диапазон дат пользователь должен нажать кнопку «Обновить» для обновления списка файлов нарушений.

Если формат осциллограммы поддерживает информацию о временной зоне, в которой была записана осциллограмма, то в выпадающем меню «Временная зона» можно выбрать временную зону для отображения. Для каждой осциллограммы в выпадающее меню «Временная зона» попадает временная зона записи осциллограммы и временная зона UTC (если они еще отсутствуют в списке).

Для одновременного просмотра нескольких файлов нарушений, частично или полностью совпадающих по времени, необходимо установить флаг «Синхронный просмотр» в области 4. Этот режим удобен для анализа нарушений, записанных разными приборами на одном присоединении. В данном режиме все операции по изменению масштаба по оси времени, прокрутки вдоль оси времени, установки курсоров на графиках, а также вывода значений под курсором синхронизированы для всех просматриваемых осциллограмм.

После установки флага «Синхронный просмотр» становится доступной панель «Настройки синхронного просмотра». В программе реализовано три режима синхронного просмотра:

• Режим совмещения по абсолютному времени. В данном режиме осциллограммы при отображении выравниваются по абсолютным временным меткам начала. Временные участки, которые расположены вне пересечения интервалов осциллограмм и отсутствуют в первичных осциллограммах, заполняются значением, кодирующим недостоверность. При синхронизации осциллограмм в данном режиме программа требует, чтобы синхронизируемые осциллограммы имели пересечение по времени между собой;

Режим совмещения по пусковому событию. В данном режиме в синхронизируемые осциллограммы выравниваются таким образом, чтобы временные метки их пусковых событий совпадали.

• Режим совмещения по началу. В данном режиме в синхронизируемые осциллограммы выравниваются таким образом, чтобы временные метки их начала совпадали.

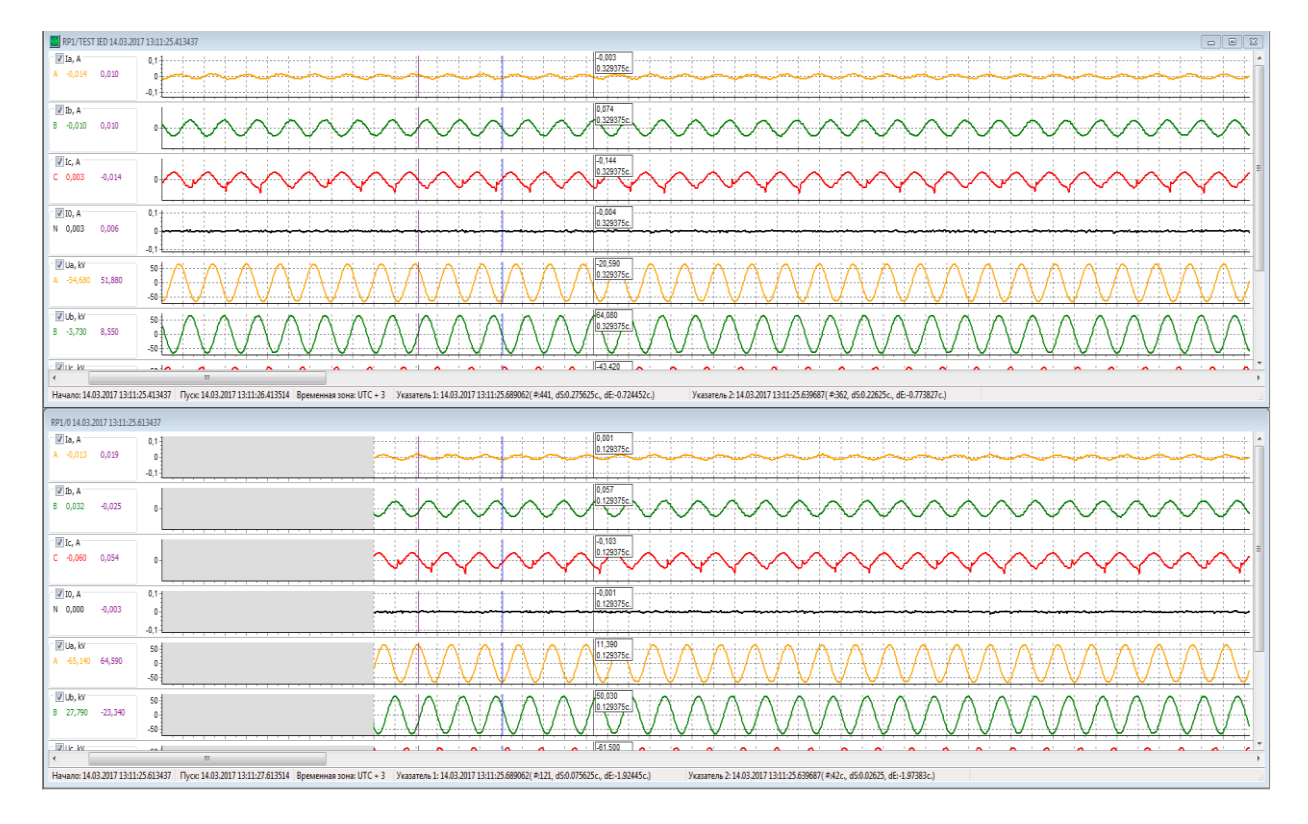

В режимах совмещения по началу и пусковому событию программа требует выделить в списке выбранных для показа осциллограмм в области 4 «опорную» осциллограмму, из которой будет взята временная метка начала или пускового события для совмещения. При отображении осциллограмм, синхронизированных в режиме совмещения начала или пускового события поля временной метки начала и пускового события в статусной строке всех осциллограмм кроме опорной помечаются красным цветом (временная метка, по которой была совмещена осциллограмма, красным цветом фона поля):

Начало: 15.08.2017 14:48:54.645000 Пуск: 15.08.2017 14:48:55.145250

## 4 Окно осциллограммы

Интерфейс программы выполнен по шаблону «Мультидокументый интерфейс» (MDI). Каждой открытой для просмотра осциллограмме соответствует отдельное окно со своим заголовком и статусной строкой.

Общий вид окна с осциллограммами представлен на рисунке ниже.

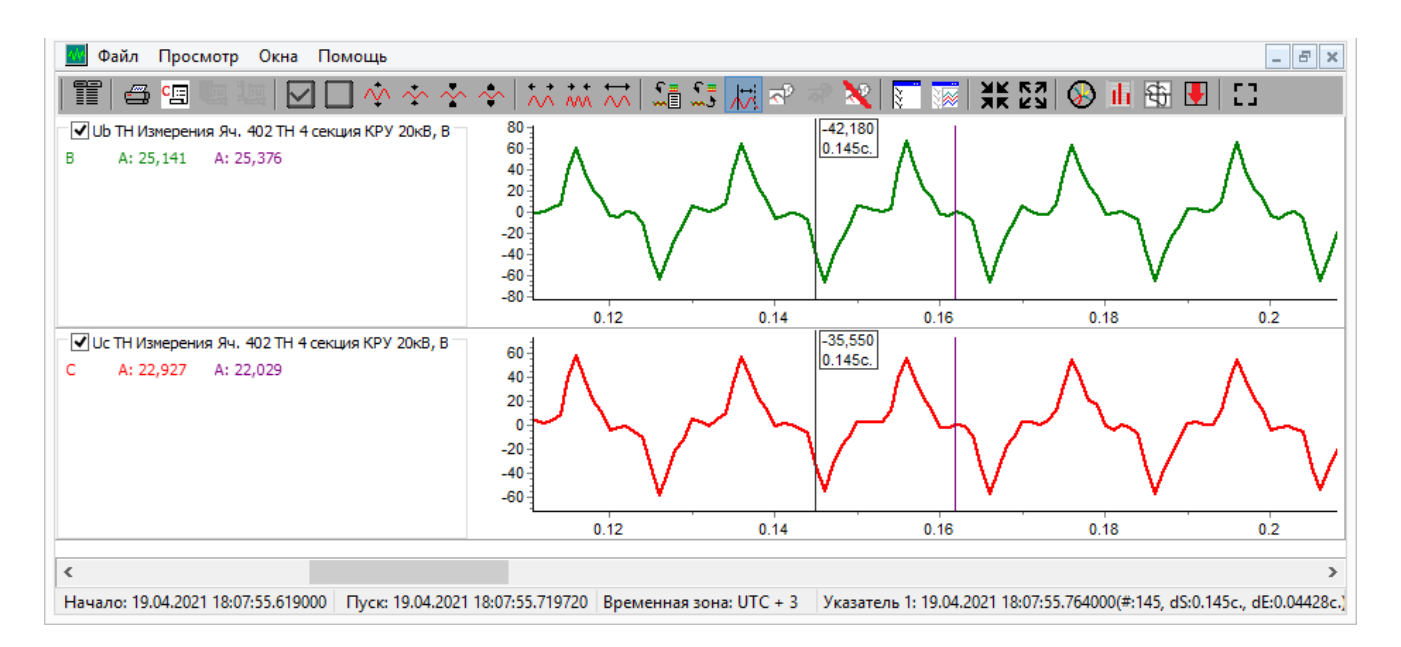

Слева от каждого графика расположена область легенды, в заголовке которой отображается название канала из CFG-файла осциллограмм и через запятую единица изменения (если указана). Ниже в панели легенды расположен идентификатор фазы, к которой относится данный канал и значения в точках под основным (синим) курсором (в цвет канала) и под дополнительным (фиолетовым) курсором (фиолетовым цвета).

Справа от легенды расположены графики соответствующих каналов осциллограммы.

В программу предусмотрена следующая цветовая кодировка для 4-х основных фаз электрических цепей:

Фаза А – желтый; Фаза В – зеленый; Фаза С – красный; Фаза N – черный.

Формат COMTRADE позволяет кодировать недостоверность в аналоговом канале специальными значениями. Область графика канала с недостоверными значениями кодируется прямоугольником серого цвета.

Реализована возможность изменения вертикального порядка следования графиков каналов на форме. Для изменения порядка необходимо выделить график канала (щелчком левой кнопки мыши по легенде графика) и переместить график канала вверх или вниз нажатием сочетания клавиш Shift+Up или Shift+Down соответственно.

Для корректного отображения осциллограмм файл конфигурации должен удовлетворять следующим требованиям:

 в группе строк "информация о каналах" поле id (идентификатор канала) должен быть: А для фазы А, В для фазы В, С для фазы С, N – для нейтрали; Никакие другие имена (например, UA,UB,IA,IB,3U0 и т.д.) не допускаются; если в оригинальных файлах осциллограмм идентификаторы каналов отличаются от требуемых, пользователь должен создать файл Template.cfg, по структуре повторяющий структуру оригинальных файлов, но имеющий корректные имена каналов; программа считывает файл-шаблон первым и использует его для отображения осциллограмм;

В статусной строке отображается следующая информация:

#### **TOPAZ OscViewer.** Руководство пользователя. Ред 4.2021

- «Начало:» время начала записи осциллограммы;

- «Пуск:» Время пускового события, которое привело к записи осциллограммы. Это время также отображается на осциллограмме в виде курсора зеленого цвета.

Havano: 08.08.2017 185755.4600000 (=0, ds:0c, ds-050025c.) Eksersion.ushina.iDocumentsi.MATLAB/RESPONCE\_OSC/muu\_1\_sync/ARS\_08\_08\_20171.8575.55\_100

- Отображаемая временная зона;

- «Указатель:» (или «Указатель 1:») временная метка положения основного курсора синего цвета (в скобках указывается номер семпла в точке под курсором, а также смещение в секундах от начала осциллограммы и от пускового событий);

- «Указатель 2:» временная метка дополнительного курсора фиолетового цвета (в скобках указывается номер семпла в точке под курсором, а также смещение в секундах от начала осциллограммы и от пускового событий). Отображается при включенном режиме замера интервалов.

- Пусть к файлам осциллограммы в файловой системе.

## 5 Основное меню программы

#### 5.1 Меню «Файл»

|          | Открыть               | Ctrl+O   |
|----------|-----------------------|----------|
|          | Сохранить             | Ctrl+S   |
|          | Сохранить как         |          |
|          | Сохранить все         |          |
|          | Сохранить временной   | интервал |
|          | Экспорт в tbl         | Ctrl+E   |
|          | Маскировать связь с Б | Д ТОРАΖ  |
|          | Маскировать связь по  | SAMBA    |
|          | Настройки цветов по у | молчанию |
|          | Печать                | Ctrl+P   |
| <u>.</u> | Выход                 |          |

Имеет пункты:

- Открыть...: Вызывает окно выбора осциллограмм. Дублируется кнопкой 🎞 и сочетанием клавишь Ctrl+O.

- Сохранить...: Позволяет сохранить просматриваемую осциллограмму. Дублируется сочетанием клавишь Ctrl+S.

- Сохранить как...: Позволяет сохранить просматриваемую осциллограмму в форматах: 1999/ASCII; 1999/ BINARY16; 2013/ASCII; 201B / BINARY16; 2013 / BINARY32; 2013/FLOAT32; 2013/CFF/ASCII; 2013 /CFF/ BINARY16; 2013 /CFF/ BINARY16; 2013 /CFF/ BINARY32; 2013/CFF/FLOAT32.

- Сохранить все...: сохранить все открые окна;

- Сохранить временной интервал: сохранение интервала времени отображенного на экране;

- Экспорт в tbl: сохранение в табличном виде осциллограм;

- Маскировать связь с БД ТОРАΖ: приложение не связывается с БД ТОРАΖ;

- Маскировать по SAMBA: приложение не связывается по SAMBA.

#### **TOPAZ OscViewer.** Руководство пользователя. Ред 4.2021

- Настройки цветов по умолчанию: Позволяет задать цвета используемые в программе.

Диалоговое окно предназначено для определения всех цветов, которые используются в программе для кодирования фаз, расчетных каналов, указателей и пр. Общий вид окна настроек представлен на рисунке ниже.

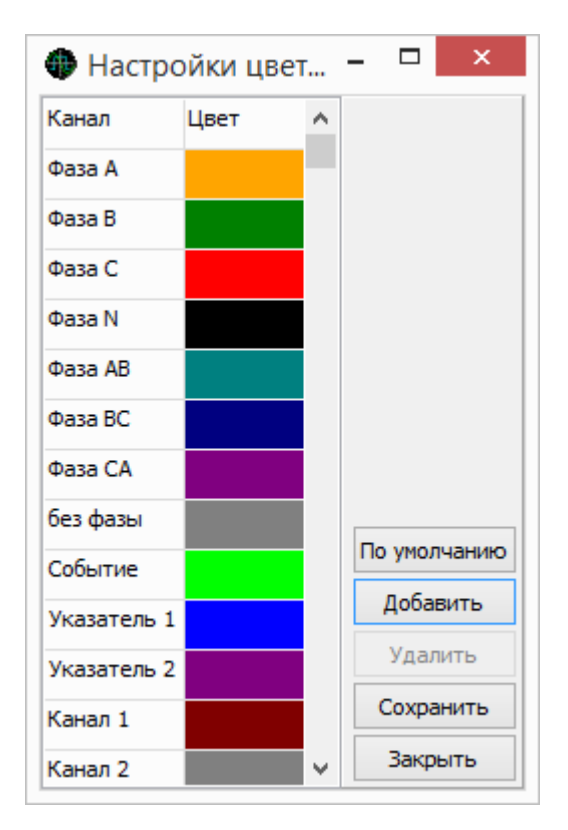

- По умолчанию – возвращает цветовую палитру к стандартным настройкам.

- Добавить – добавляет новый канал в список.

- Удалить – удаляет последний канал из списка. Минимальное число дополнительных каналов – 8.

- Сохранить – сохраняет настройки для пользователя.

- Закрыть – закрывает окно.

- Печать...: Вызывает окно предварительного просмотра перед печатью активной осциллограммы. Дублируется кнопкой 🖾 и сочетанием клавишь Ctrl+P.

- Выход: Закрывает просмоторщик осциллограмм

#### 5.2 Меню «Просмотр»

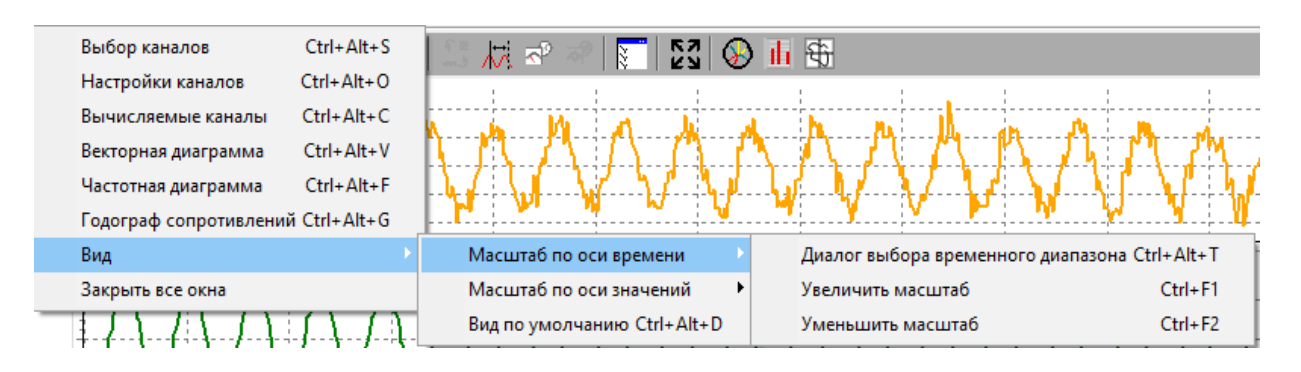

Имеет пункты:

- Выбор каналов. Дублируется кнопкой 🔝 и сочетанием клавиш Ctrl+Alt+S;

- Настройки каналов. Дублируется сочетанием клавиш Ctrl+Alt+O. Вызывает окно настроек каналов осциллограммы:

| Г<br>П<br>Ед | Метки по оси Х<br>Общая ось Х<br>Метки по оси Y<br>Коорд. сетка<br>Толщина линий: 2 €<br>. изм. оси времени: сек. от начала У | Значения под курсоро<br>□ Текущее<br>☑ Амплитуда<br>□ СКЗ<br>□ Угол Абс. угол<br>Шаг курсора: 1 | М    |               | ~       |   |
|--------------|----------------------------------------------------------------------------------------------------|-------------------------------------------------------------------------------------------------|------|---------------|---------|---|
| _            | Фазы и гр                                                                                                    | уппы аналогов:                                                                                  | 1    | 1             | 1       |   |
| Тип          | Название                                                                                                    |                                                                                                 | Фаза | Ед. измерения | Толщина | ^ |
| A            | А Полож_КА ХСВК яч 401 СВ Терминал 4с 1компл 4 секция КРУ 20кВ                                                                |                                                                                                 |      | NONE          | 2       |   |
| Α            | А Полож_КА ХСВР. яч 403 ВВ Терминал 4с 1компл 4 секция КРУ 20кВ пог                                                           |                                                                                                 |      | NONE          | 2       |   |
| Α            | А Полож_КА ХСВЯ яч 404 Терминал 4с 1компл 4 секция КРУ 20кВ none NONE 2                                                       |                                                                                                 |      | 2             |         |   |
| Α            | Полож_КА XCBR яч 405 Терминал 4с 1компл 4 секция КР                                                                           | У 20кВ                                                                                          | none | NONE          | 2       |   |
| Α            | Полож_КА XCBR яч 406 Терминал 4с 1компл 4 секция КР                                                                           | У 20кВ                                                                                          | none | NONE          | 2       |   |
| Α            | А Полож_КА ХСВЯ яч 407 Терминал 4с 1компл 4 секция КРУ 20кВ none NONE 2                                                       |                                                                                                 |      | 2             |         |   |
| Α            | А Полож_КА ХСВК яч 408 Терминал 4с 1компл 4 секция КРУ 20кВ none NONE 2                                                       |                                                                                                 |      | 2             |         |   |
| Α            | А Полож_КА ХСВЯ яч 409 Терминал 4с 1компл 4 секция КРУ 20кВ none NONE 2                                                       |                                                                                                 |      | 2             |         |   |
| ۸            | To TADMVILL AT all 401 CP Toolerings As 1 yours A continue KD                                                                 | V nove                                                                                          | ۸    | A             | 2       | ¥ |
|              |                                                                                                    |                                                                                                 |      | Применить     | Отмена  |   |

Переключатель «Первичное»/«Вторичное» позволяет переключить отображение токов/напряжений в первичной или вторичной обмотке трансформатора. Эта настройка отображается только в случае, если версия стандарта поддерживает данные значения.

Флаг «Метки по оси Х» включает отображение на графиках значений по оси Х.

Флаг «Общая ось Х» включает отображение общей оси Х для всех графиков.

Флаг «Метки по оси У» включает отображение на графиках значений по оси У.

Флаг «Коорд. сетка» включает отображение координатной сетки на графиках

Поле ввода «Толщина линий» задает толщину отображения в пикселях для всех линий осциллограммы одновременно.

Группа чек-боксов «Значения под курсором» включает отображение значений в области легенды: «Текущее», «Амплитуда», «СКЗ - среднеквадратичное значение», «Угол»

Поле ввода «Шаг курсора» задает шаг основного и дополнительного курсора на графиках при их перемещении с помощью курсорных клавиш «вправо» и «влево» на клавиатуре.

В таблице со списком параметров можно указать толщину графика в пикселях для каждого параметра.

- Вычисляемые каналы. Дублируется сочетанием клавиш Ctrl+Alt+C. Вызывает окно добавления и изменения дополнительных каналов (см. п. 2.6).

- Векторная диаграмма. Дублируется кнопкой 😡 и сочетанием клавиш Ctrl+Alt+V. Отображает/скрывает окно с векторной диаграммой (см. п. 2.7).

- Частотная диаграмма. Дублируется кнопкой 🔟 и сочетанием клавиш Ctrl+Alt+F. Отображает область спектрограмм для выбранных каналов (см. п. 2.8).

- Годограф сопротивлений. Дублируется кнопкой 🖾 и сочетанием клавиш Ctrl+Alt+G. Отображает окно годографа сопротивлений(см. п. 2.6.2).

- Закрыть все окна: Закрывает все окна с осциллограммами.

Меню просмотр имеет также подменю «Вид», в котором сгруппированы команды управления масштабом графиков.

#### 5.3 Меню «Окна»

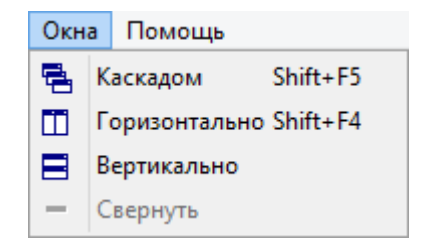

Меню позволяет выбрать способ расположения окон при просмотре нескольких осциллограмм: каскадом/горизонтально/вертикально.

#### 5.4 Меню «Помощь»

| Помощь                   |  |
|--------------------------|--|
| Руководство пользователя |  |
| О программе              |  |

Меню позволяет вызвать справку по работе с программой и сведения о текущей версии программы.

|           | О программе 🗙                      |  |  |  |
|-----------|------------------------------------|--|--|--|
| ΤΟΡΑΖ     | TOPAZ OscViewer<br>Версия: 2.5.8.0 |  |  |  |
| Описание: | Просмотр осциллограмм COMTRADE     |  |  |  |
|           | ОК                                 |  |  |  |

## 6 Вычисляемые каналы

В программе предусмотрена возможность расчета и отображения сопротивления, среднеквадратичного отклонения значений каналов, вектора основной гармоники, мощности а также расчет по произвольной формуле, заданной пользователем.

Для задания расчетных параметров необходимо вызвать пункт меню Просмотр-> Вычисляемые каналы:

| 111 1 | Полное сопротивление фаза-земля (Z)<br>Название 111                                                                                    |    |
|-------|----------------------------------------------------------------------------------------------------|----|
|       | Uф Полож_КА ХСВВ яч 401 СВ Терминал 4с 1компл 4 секция КРУ 20кВ ↓<br>Iф Полож_КА ХСВВ яч 401 СВ Терминал 4с 1компл 4 секция КРУ 20кВ ↓ |    |
|       | 3Io Her v                                                                                                    |    |
|       | R1 [1                                                                                                    |    |
|       | X0 1<br>X1 1                                                                                                    |    |
| 2     | Сохрани                                                                                                    | пъ |

Окно состоит из 3 областей:

1. Область навигации по вычисляемым каналам.

2. Область добавления 🛨 и удаления 💻 каналов.

3. Область настроек каналов.

При добавлении расчетного канала необходимо выбрать его тип:

- Сопротивление
- Среднеквадратичное значение
- Вектор основной гармоники
- Симметричные составляющие тока
- Симметричные составляющие напряжения (по фазным напряжениям)
- Симметричные составляющие напряжения (по линейным напряжениям)
- Мощность
- Частота
- Произвольная формула

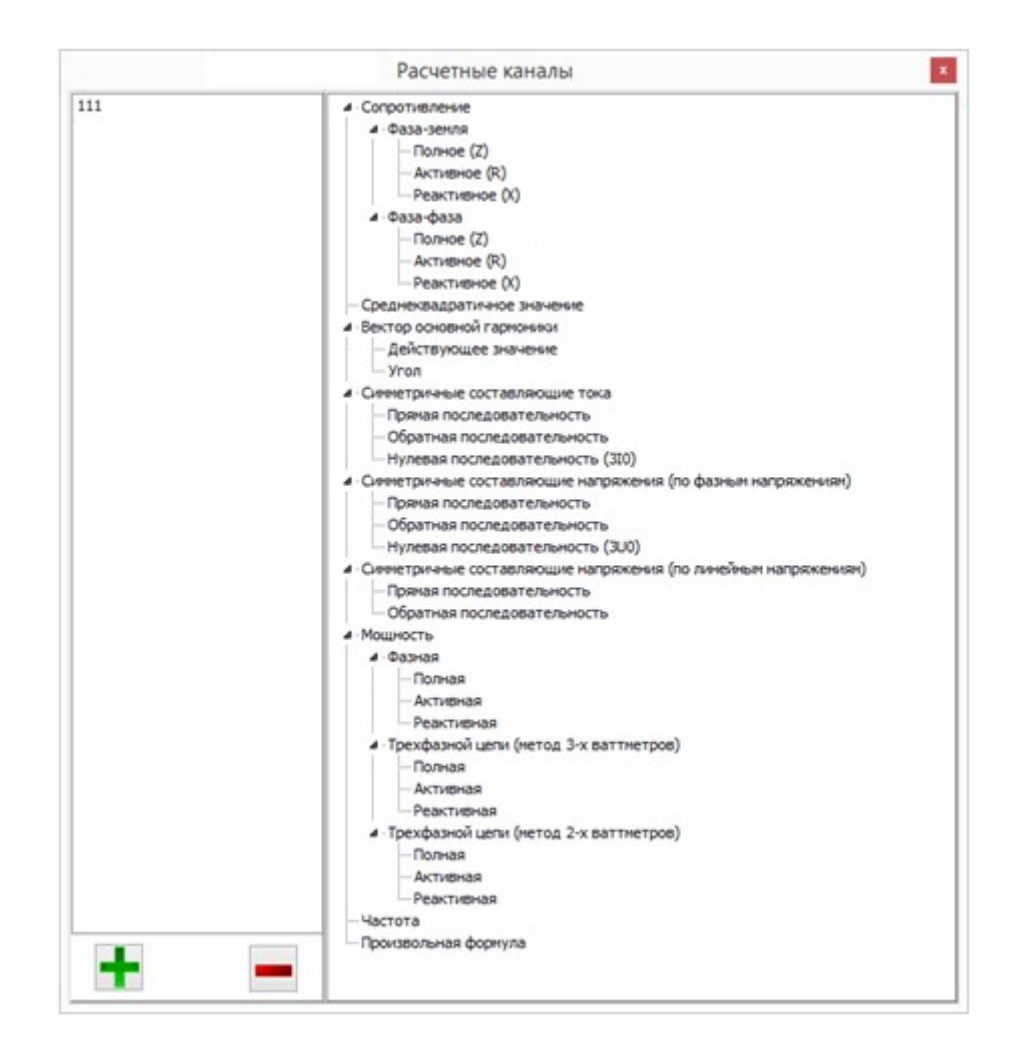

#### 6.1 Сопротивление

Для сопротивлений типа «Фаза-земля» указываются следующие параметры:

|   | Полное сопротивление фаза-земля (Z)<br>Название                   |        |  |
|---|-------------------------------------------------------------------|--------|--|
|   | Uф Полож_КА ХСВЯ яч 401 СВ Терминал 4с 1компл 4 секция КРУ 20кВ   | *      |  |
|   | ар толоц_отности от со теринот не лении теснории у сою<br>310 Нет | ¥      |  |
|   | R0 1<br>R1 1                                                      |        |  |
|   | x0 1<br>x1 1                                                      |        |  |
| • | Сох                                                               | ранить |  |

Для сопротивлений типа «Фаза-фаза» указываются следующие параметры:

|   | Полное сопротивление фаза-фаза (Z) |                                              |           |
|---|------------------------------------|----------------------------------------------|-----------|
|   | Название                           |                                              |           |
|   |                                    |                                              |           |
|   | υφι                                | Полож_КА XCBR яч 401 CB Терминал 4с 1компл • | ~         |
|   | υф2                                | Нет                                          | ~         |
|   | Iф1                                | Полож_КА XCBR яч 401 CB Терминал 4с 1компл 4 | *         |
|   | Іф2                                | Нет                                          | *         |
|   |                                    |                                              |           |
| + |                                    |                                              | Сохранить |

- Uф1 напряжение 1 фазы;
- Uф2 напряжение 2 фазы;
- Іф1 ток 1 фазы;
- Іф2 ток 2 фазы.

#### 6.2 Среднеквадратичное значение

Для отображения среднеквадратичного отклонения необходимо задать название, выбрать канал и «Сохранить»:

| Среднеквадратичное значение                                        |
|--------------------------------------------------------------------|
| Название                                                           |
| Канал Полож_КА ХСВК яч 401 СВ Терминал 4с 1компл 4 секция КРУ 20 🗸 |
|                                                                    |
|                                                                    |
|                                                                    |
|                                                                    |
| Сохранить                                                          |

#### 6.3 Вектор основной гармоники

#### 6.3.1 Действующее значение

Для отображения действующего значения вектора основной гармоники необходимо задать «Название», выбрать канал и «Сохранить»:

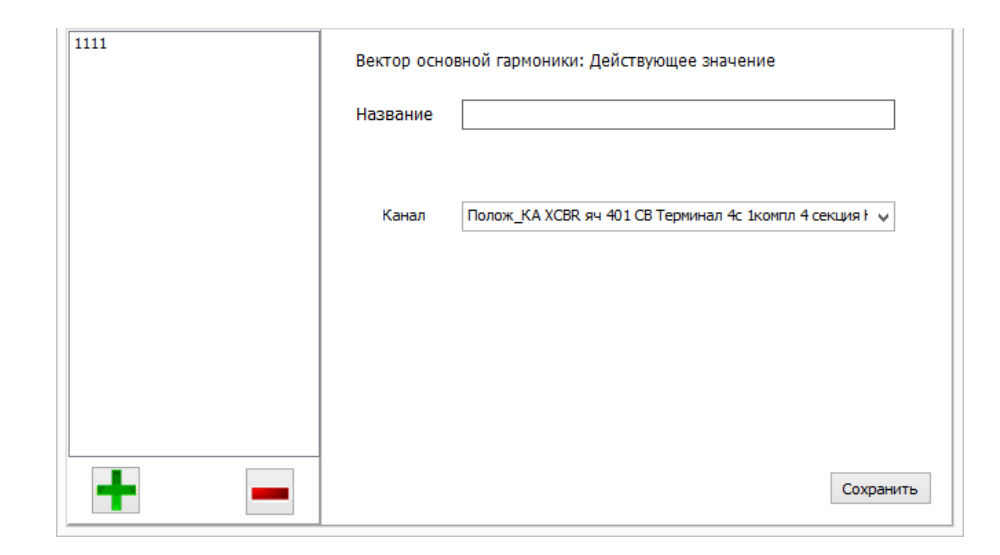

#### 6.3.2 Угол вектора основной гармоники

Для отображения угла вектора основной гармоники необходимо задать «Название», выбрать канал, канал опорного угла и «Сохранить»:

| 1111 | Вектор осно  | Вектор основной гармоники: Угол                         |  |  |
|------|--------------|---------------------------------------------------------|--|--|
|      | Название     |                                                         |  |  |
|      | Канал        | Полож_КА ХСВР яч 401 СВ Терминал 4с 1компл 4 секция 1 🗸 |  |  |
|      | Опорный угол | Her                                                     |  |  |
|      |              |                                                         |  |  |
|      |              |                                                         |  |  |
| -    |              | Сохранить                                               |  |  |

#### 6.4 Симметричные составляющие тока

Для отображения симметричной составляющей тока прямой, обратной или нулевой последовательности необходимо задать «Название», выбрать три канала токов и «Сохранить»:

| 1111 | Симметричные составляющие тока: Прямая последовательность |                                                          |  |
|------|-----------------------------------------------------------|----------------------------------------------------------|--|
|      | Название                                                  |                                                          |  |
|      | Ia                                                        | Полож_КА ХСВР. яч 401 СВ Терминал 4с 1компл 4 секция Н 🗸 |  |
|      | Ib                                                        | Полож_КА ХСВР. яч 401 СВ Терминал 4с 1компл 4 секция Н 🗸 |  |
|      | Ic                                                        | Полож_КА ХСВР, яч 401 СВ Терминал 4с 1компл 4 секция Н 🗸 |  |
|      |                                                           |                                                          |  |
| •    |                                                           | Сохранить                                                |  |

#### 6.5 Симметричные составляющие напряжения (по фазным напряжениям)

Для отображения симметричной составляющей напряжения прямой, обратной или нулевой последовательности необходимо задать «Название», выбрать три канала напряжения и «Сохранить»:

|     | Симметричные составляющие напряжения: Прямая последовательность |                                                          |  |
|-----|-----------------------------------------------------------------|----------------------------------------------------------|--|
|     | Название                                                        |                                                          |  |
|     | Ua                                                              | Полож_КА ХСВК яч 401 СВ Терминал 4с 1компл 4 секция КF 🗸 |  |
|     | Ub                                                              | Полож_КА ХСВК яч 401 СВ Терминал 4с 1компл 4 секция КГ у |  |
|     | Uc                                                              | Полож_КА ХСВК яч 401 СВ Терминал 4с 1компл 4 секция КГ 🗸 |  |
|     |                                                                 |                                                          |  |
| + - |                                                                 | Сохранить                                                |  |

#### 6.6 Симметричные составляющие напряжения (по линейным напряжениям)

Для отображения симметричной составляющей напряжения прямой или обратной последовательности необходимо задать «Название», выбрать три канала напряжения и «Сохранить»:

|     | Симметричные составляющие напряжения: Прямая последовательность |           |   |
|-----|-----------------------------------------------------------------|-----------|---|
|     | Название                                                        |           |   |
|     | Uab                                                             | Her v     |   |
|     | Ubc                                                             | Het v     |   |
|     | Uca                                                             | Het v     |   |
|     |                                                                 |           |   |
| + - |                                                                 | Сохранить | • |

#### 6.7 Мощность

#### 6.7.1 Фазная мощность

Для расчета и отображения полной, активной или реактивной мощности необходимо задать «Название», выбрать канал напряжения и канал тока и нажать «Сохранить»:

|   | Полная фазная мощность Название                                     |  |  |
|---|---------------------------------------------------------------------|--|--|
|   | Uф: Полож_КА ХСВР. яч 401 СВ Терминал 4с 1компл 4 секция КРУ 20кВ 🗸 |  |  |
|   | Iф: Полож_КА XCBR яч 401 CB Терминал 4с 1компл 4 секция КРУ 20кВ 🗸  |  |  |
|   |                                                                     |  |  |
|   |                                                                     |  |  |
| + | Сохранить                                                           |  |  |

#### 6.7.2 Мощность трехфазной цепи (метод 3-х ваттметров)

Для расчета мощности методом 3-х ваттметров и отображения полной, активной или реактивной мощности необходимо задать «Название», выбрать каналы напряжения и каналы тока и нажать «Сохранить»:

|     | Полная мощность трехфазной цепи (метод 3-х ваттметров)               |
|-----|----------------------------------------------------------------------|
|     | Название                                                             |
|     | Ua: Полож_КА ХСВЯ яч 401 СВ Терминал 4с 1компл 4 секция КРУ 20кВ 🗸   |
|     | Ub: Полож_КА ХСВЯ яч 401 СВ Терминал 4с 1компл 4 секция КРУ 20кВ 🗸 🗸 |
|     | Uc: Полож_КА ХСВК яч 401 СВ Терминал 4с 1компл 4 секция КРУ 20кВ 🗸 🗸 |
|     | Ia: Полож_КА ХСВК яч 401 СВ Терминал 4с 1компл 4 секция КРУ 20кВ 🗸 🗸 |
|     | Ib: Полож_КА ХСВК яч 401 СВ Терминал 4с 1компл 4 секция КРУ 20кВ 🗸   |
|     | Ic: Полож_КА ХСВК яч 401 СВ Терминал 4с 1компл 4 секция КРУ 20кВ 🗸   |
| + - | Сохранить                                                            |

#### 6.7.3 Мощность трехфазной цепи (метод 2-х ваттметров)

Для расчета мощности методом 2-х ваттметров и отображения полной, активной или реактивной мощности необходимо задать «Название», выбрать каналы межфазного напряжения и каналы тока и нажать «Сохранить»:

|     | Полная мощность трехфазной цепи (метод 2-х ваттметров)<br>Название  |
|-----|---------------------------------------------------------------------|
|     | Uab: Полож_КА ХСВВ яч 401 СВ Терминал 4с 1компл 4 секция КРУ 20кВ 🗸 |
|     | Ia: Полож_КА ХСВК яч 401 СВ Терминал 4с 1компл 4 секция КРУ 20кВ V  |
|     | Ic: Полож_КА ХСВК яч 401 СВ Терминал 4с Ікомпл 4 секция КРУ 20кВ 🗸  |
| + - | Сохранить                                                           |

#### 6.8 Частота

Для отображения частоты необходимо задать «Название», выбрать канал и нажать «Сохранить»:

|   | Частота                                                             |
|---|---------------------------------------------------------------------|
|   | Название                                                            |
|   |                                                                     |
|   | Канал Полож_КА ХСВЯ яч 401 СВ Терминал 4с 1компл 4 секция КРУ 20к 🗸 |
|   |                                                                     |
|   |                                                                     |
|   |                                                                     |
|   |                                                                     |
| + | Сохранить                                                           |

#### 6.9 Произвольная формула

Для отображения осциллограммы заданной произвольной формулой необходимо задать «Название», написать формулу и нажать «Сохранить»:

|   | Произвольная формула  |
|---|-----------------------|
|   | Название              |
|   | Произвольная формула: |
|   |                       |
|   |                       |
|   |                       |
|   |                       |
| + | Сохранить             |

Выполняемые операции:

- "+" сложение;
- "-" вычитание;
- "\*" умножение;
- "/" деление;
- "mod:()" определение модуля;
- "sqrt:()" вычисление квадратного корня;
- "х^n" вычисление степени;
- "sin:()" вычисление синуса;
- "cos:()" вычисление косинуса;
- "tg:()" вычисление тангенса;
- "ctg:()" вычисление котангенса;

Все операции выполняются последовательно для каждого отсчета осциллограммы.

## 7 Годограф

Годограф - путь, который проходит конец вектора, в комплексной плоскости. Годограф сопротивления позволяет проводить анализ работы дистанционной защиты. Годограф мощности служит для анализа работы органов направления мощности.

Комплексные вектора сопротивления и мощности получаются по формулам для полного сопротивления и полной мощности, но без взятия модуля. При этом по оси R отображается вещественная часть комплекса, а по оси X – мнимая.

Для отображения годографа необходимо добавить вычисляемый канал интересующего сопротивления (Z, R или X).

В окне годографа оси плоскости соответствуют активной R (Re) и реактивной X (Im) составляющим сопротивления. Маркер в виде треугольника отмечает начальную точку годографа, маркер в виде круга конечную. В обычном режиме начальная точка годографа соответствует началу осциллограммы, а конечная – положение основного курсора. В режиме замера интервалов начальная и конечная точка годографа соответствуют положению основного и дополнительного курсора. Масштаб изображения выбирается автоматически, но может быть изменен принудительно, при помощи выделения интересующей области.

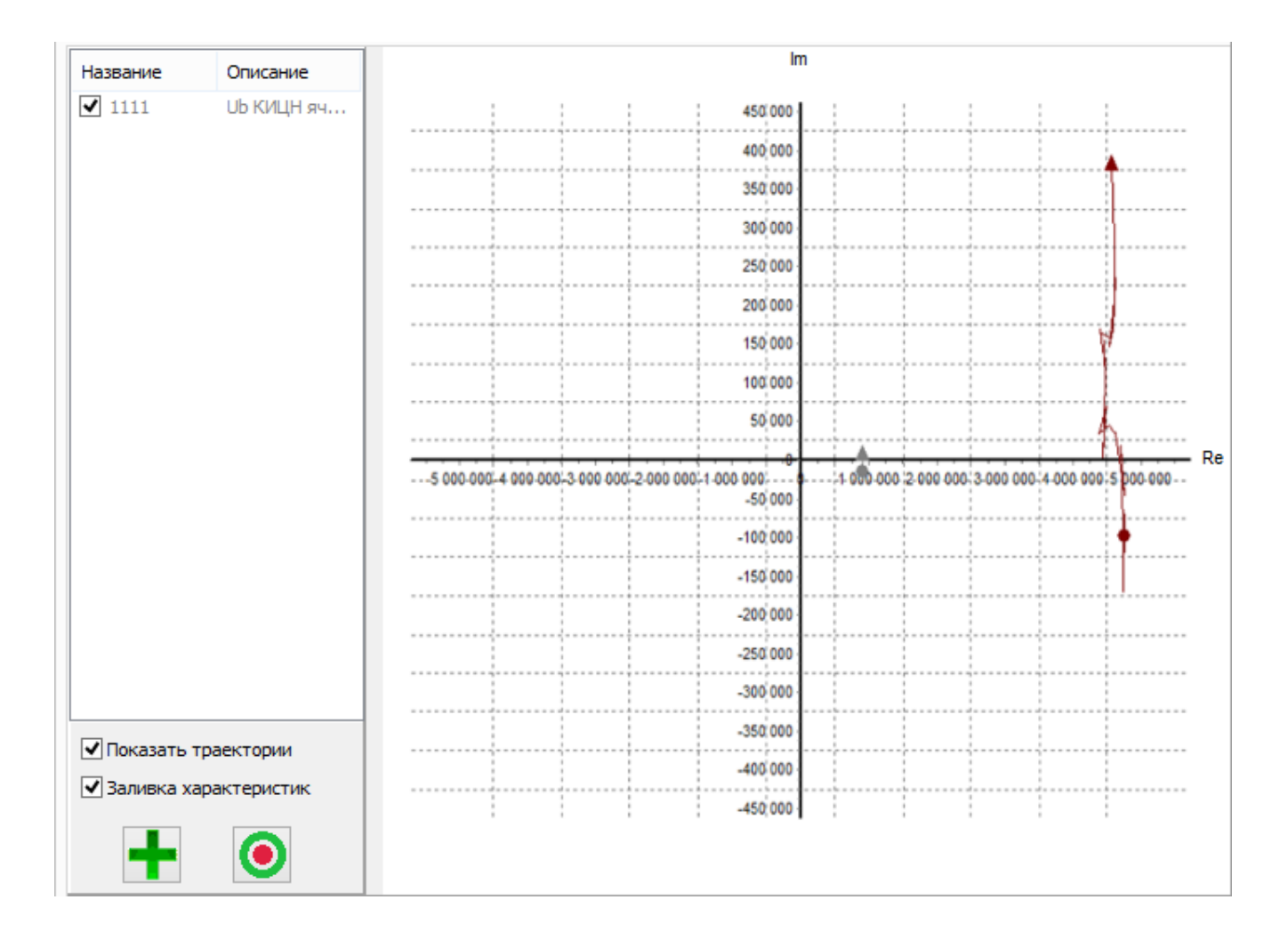

В левой части окна располагается список добавленных сопротивлений. В графе описание отображается расчетная формула. Цвет строчки соответствует цвету точек на диаграмме. Снятие флага «Показать траекторию» позволяет скрыть кривую годографа с графика (останутся видны только маркеры начальной и конечной точек), если она слишком «затеняет» комплексную плоскость. Флаг «Заливка характеристик» –

Для вызова диалога изменения цвета кривой годографа выбранного сопротивления необходимо нажать правой клавишей мыши на имени канала.

## Для вызова редактора характеристик необходимо нажать

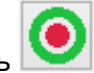

| Св-во                                      | Значение | Определение качаний в системе  |
|--------------------------------------------|----------|--------------------------------|
| 🖃 🗹 Защита от качаний в системе (RPS       | B)       | использовать                   |
| R_внутр(SwgRis), Ом                        | 500      |                                |
| X_внутр(SwgReact), Ом                      | 500      | • вырез нагрузки               |
| ΔZ_доп(SwgVal), Ом                         | 500      | Контроль направления мощности  |
|                                            | 89       | MinFwdAng, rpag.: -15          |
| R_нагр(SwgRisLod), Ом                      | 200      |                                |
| φ_нагр(SwgAngLod), град.                   | 15       | MaxFwdAng, rpag.: 115          |
| 🗉 🔽 Дист. защита от межфазного КЗ (ј       | PPDIS)   | MinRvAng, град.: 165           |
| 🖻 🗹 ступень № 1                            |          | MaxRvAng, град.: -65           |
| — Реж.напр.(DirMod)                        | нет      | Burn                           |
| т R(RisPhRch), Ом                          | 50       | Дист. защита от межфазного К.3 |
| — Х1, Ом                                   | 50       | использовать                   |
| ···· R_нагр(RisLod), Ом                    | 40       | Тип характеристики:            |
| φ_м.ч.(LinAng), град.                      | 65       | Попигональная                  |
| ····· φ_накл(TxAng), град.                 | 0        |                                |
| φ_нагр(AngLod), град.                      | 50       | Кол-во ступеней:               |
| 🗄 🔲 Дист. защита от КЗ на землю (GPE       | DIS)     | 1 🗸                            |
| ⊖ 🗖 ступень № 1                            |          |                                |
| Реж.напр.(DirMod)                          | нет      | Дист. защита от КЗ на землю    |
| R(RisGndRch), Ом                           | 50       | использовать                   |
| — Х1, Ом                                   | 50       | Тип характеристики:            |
| ···· R_нагр(RisLod), Ом                    | 40       |                                |
| ····· φ_м.ч. <mark>(</mark> LinAng), град. | 65       |                                |
| ф_накл(TxAng), град.                       | 0        | Кол-во ступеней:               |
| ф_нагр(AngLod), град.                      | 50       | 3 🗸                            |
| 📮 🔲 ступень № 2                            |          |                                |
| — Реж.напр.(DirMod)                        | нет      |                                |
| ···· R(RisGndRch), Ом                      | 50       |                                |
| Х1, Ом                                     | 50       |                                |
| ····· R_нагр(RisLod), Ом                   | 40       |                                |
| ····· φ_м.ч.(LinAng), град.                | 65       |                                |
| ····· φ_накл(TxAng), град.                 | 0        |                                |
| φ_нагр(AngLod), град.                      | 50       |                                |
| Ё⊢ 🔲 ступень № 3                           |          |                                |
| ···· Реж.напр.(DirMod)                     | нет      |                                |
| ····· R(RisGndRch), Ом                     | 50       |                                |
| Х1, Ом                                     | 50       |                                |
| ····· R_нагр(RisLod), Ом                   | 40       |                                |
| ····· φ_м.ч.(LinAng), град.                | 65       |                                |
| ф_накл(TxAng), град.                       | 0        |                                |
| φ_нагр(AngLod), град.                      | 50       | Управление шаблонами           |
|                                            |          |                                |

При нажатии кнопки «Управление шаблонами» появляется окно с ранее сохраненными шаблонами.

| Управление шаблонами характеристик сраба | тывания ×     |
|------------------------------------------|---------------|
| 111111                                   | Создать       |
|                                          | Переписать    |
|                                          | Переименовать |
|                                          | Удалить       |
|                                          | Использовать  |
|                                          |               |
|                                          |               |
|                                          |               |
|                                          |               |
|                                          |               |

Создать – создание нового шаблона.

Переписать – переписать шаблон с новыми значениями характеристик.

Переименовать – переименовать шаблон.

Удалить – удалить шаблон.

Использовать – использовать ранее сохраненный шаблон.

## 8 Окно векторной диаграммы

Для отображения окна векторной диаграммы необходимо выбрать соответствующий

пункт меню «Просмотр» или нажать на кнопку . Общий вид окна представлен на рисунке ниже.

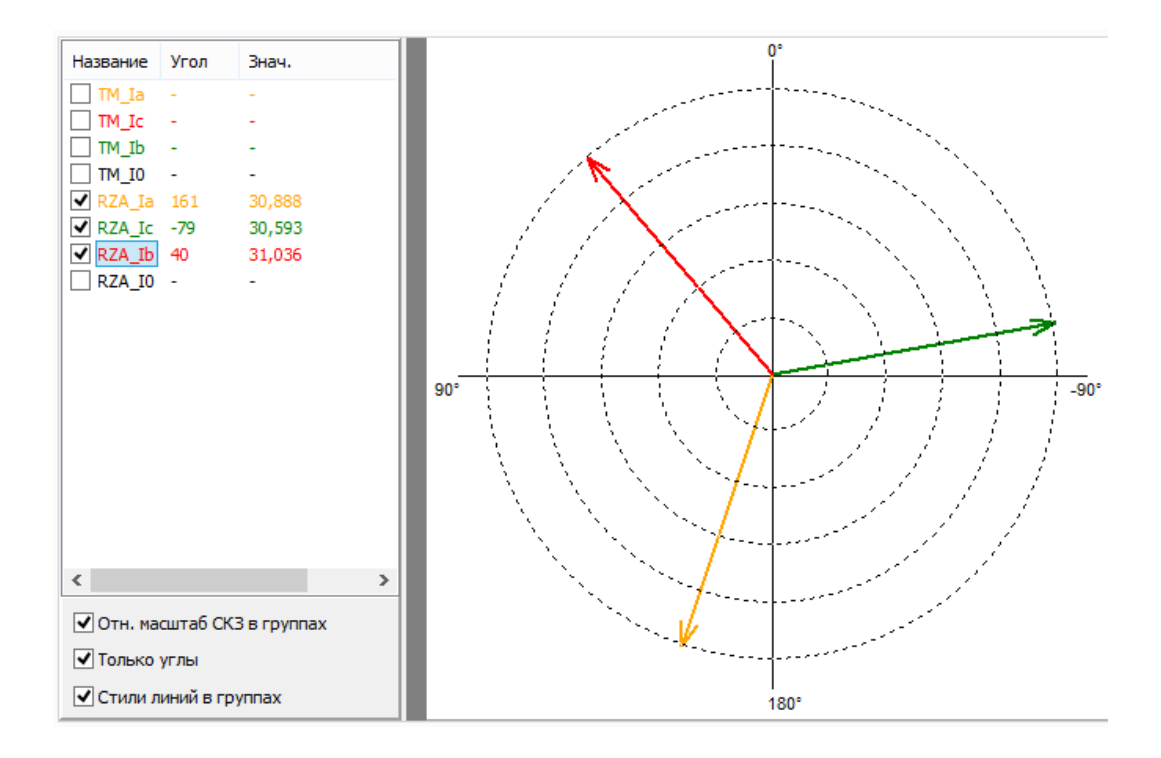

Окно векторной диаграммы разделено на 2 области:

- 1. Область аналоговых каналов. Представляет из себя таблицу, в которой отображаются название канала, угол сигнала, и среднеквадратичное значение сигнала. Для добавления сигнала в область отображения, необходимо поставить галочку около канала.
- 2. Область отображения является непосредственно векторной диаграммой. При нажатии правой клавиши мыши на диаграмме отображается меню настройки отсчета углов.

При выборе канала для отсчета углов, соответствующий вектор фиксируется в значении 0° и все остальные углы показываются относительно этого сигнала. При выборе «Абсоютный угол» (по умолчанию) углы показываются относительно начала периода сигнала в канале.

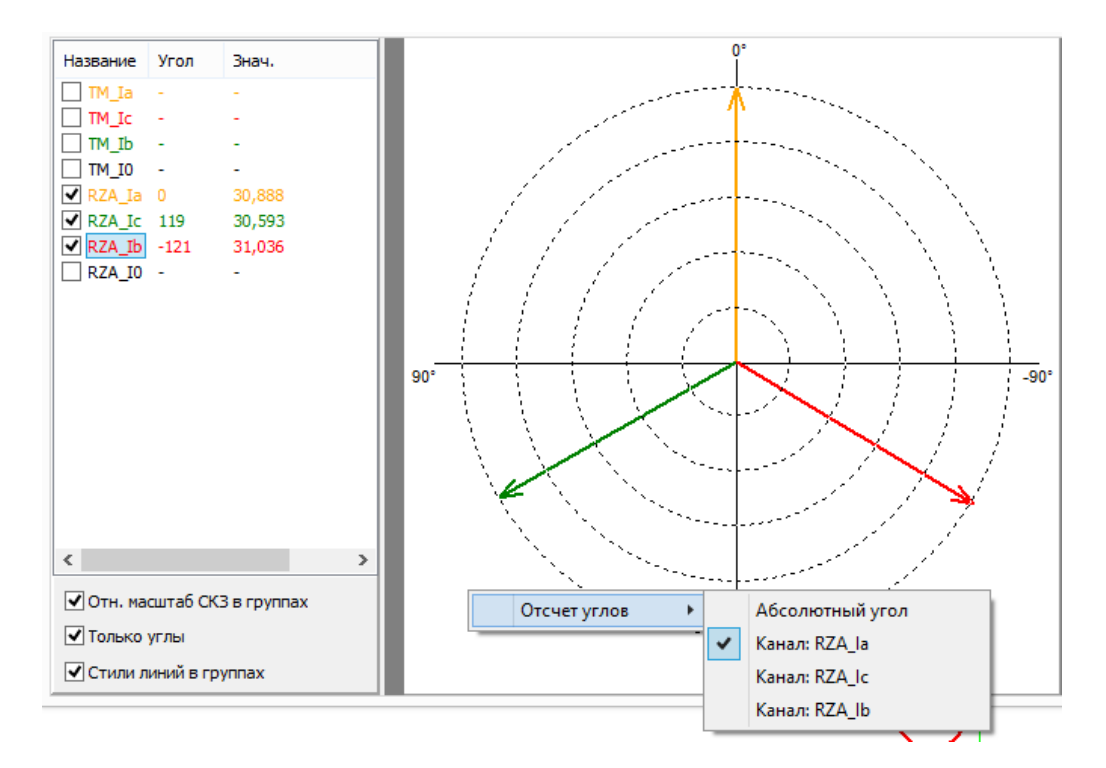

## 9 Панель частотной диаграммы

На панели частотной диаграммы отображается спектр сигнала, полученный при помощи преобразования Фурье. На диаграмме выводится действующее (абсолютное или нормализованное) значение гармоники, вычисленное за заданное пользователем количество периодов основной частоты. Для отображения или скрытия панели необходимо нажать кнопку

Что бы добавить диаграмму сигнала на панель необходимо выбрать интересуемый канал в контекстном меню панели.

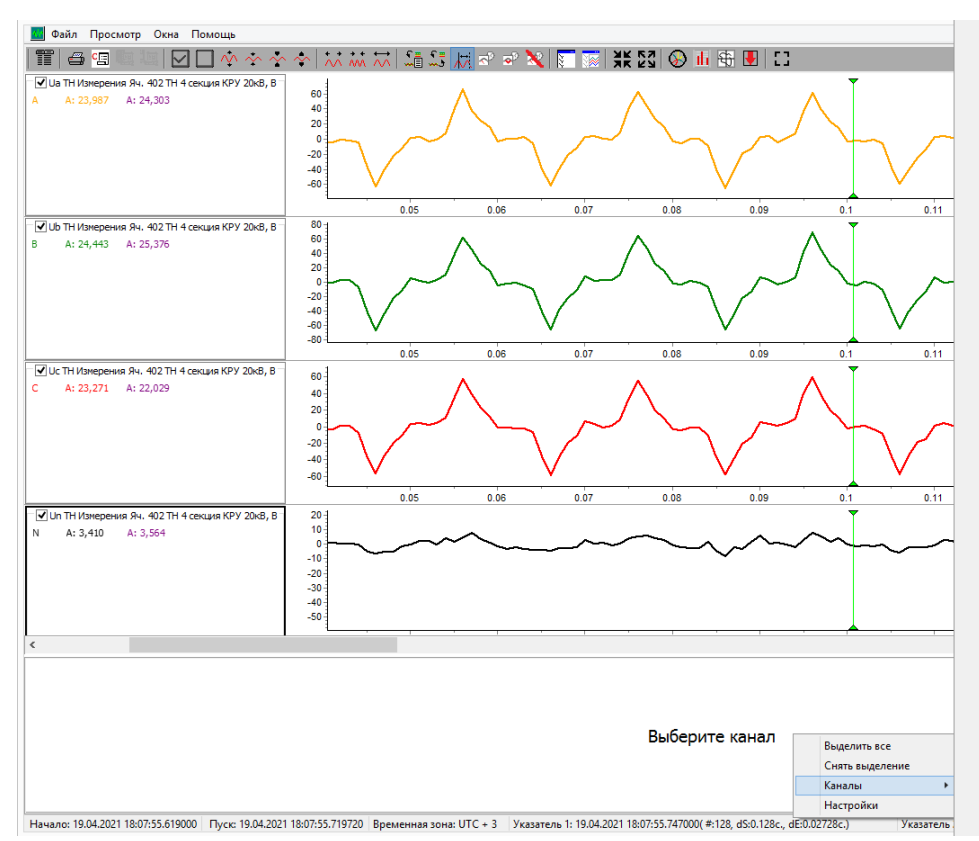

Канал: b I4RMXU\_4I яч 401 CB Терминал 4с 1компл 4 секция КРУ 20кВ Канал: Ic I4RMXU\_4I яч 401 CB Терминал 4с 1компл 4 секция КРУ 20кВ Канал: с I4RMXU\_4I яч 401 СВ Терминал 4с 1компл 4 секция КРУ 20кВ Канал: In I4RMXU\_4I яч 401 СВ Терминал 4с 1компл 4 секция КРУ 20кВ Канал: n I4RMXU\_4I яч 401 CB Терминал 4с 1компл 4 секция КРУ 20кВ Канал: F U4RMXU яч 402 TH Терминал 4с 1компл 4 секция КРУ 20кВ Канал: Ua КИЦН яч 402 TH Терминал 4с 1компл 4 секция КРУ 20кВ Канал: а КИЦН яч 402 ТН Терминал 4с 1компл 4 секция КРУ 20кВ Канал: Ub КИЦН яч 402 TH Терминал 4с 1компл 4 секция КРУ 20кВ Канал: b КИЦН яч 402 TH Терминал 4с 1компл 4 секция КРУ 20кВ Канал: Uc КИЦН яч 402 ТН Терминал 4с 1компл 4 секция КРУ 20кВ Канал: с КИЦН яч 402 ТН Терминал 4с 1компл 4 секция КРУ 20кВ Канал: Un КИЦН яч 402 TH Терминал 4с 1компл 4 секция КРУ 20кВ Канал: n КИЦН яч 402 TH Терминал 4с 1компл 4 секция КРУ 20кВ Канал: Uab КИЦН яч 402 TH Терминал 4с 1компл 4 секция КРУ 20кВ Канал: ab КИЦН яч 402 TH Терминал 4с 1компл 4 секция КРУ 20кВ Канал: Ubc КИЦН яч 402 TH Терминал 4с 1компл 4 секция КРУ 20кВ Канал: bc КИЦН яч 402 ТН Терминал 4с 1компл 4 секция КРУ 20кВ Канал: Иса КИЦН яч 402 ТН Терминал 4с 1компл 4 секция КРУ 20кВ Канал: са КИЦН яч 402 ТН Терминал 4с 1компл 4 секция КРУ 20кВ Канал: la l4RMXU\_4l яч 403 BB Терминал 4с 1компл 4 секция КРУ 20кB Канал: а I4RMXU\_4I яч 403 ВВ Терминал 4с 1компл 4 секция КРУ 20кВ Канал: Ib I4RMXU\_4I яч 403 BB Терминал 4с 1компл 4 секция КРУ 20кB Канал: b I4RMXU\_4I яч 403 BB Терминал 4с 1компл 4 секция КРУ 20кВ Канал: Ic I4RMXU\_4I яч 403 ВВ Терминал 4с 1компл 4 секция КРУ 20кВ Канал: с I4RMXU\_4I яч 403 ВВ Терминал 4с 1компл 4 секция КРУ 20кВ Канал: In I4RMXU\_4I яч 403 BB Терминал 4с 1компл 4 секция КРУ 20кВ Канал: n I4RMXU 4I яч 403 BB Терминал 4с 1компл 4 секция КРУ 20кВ Канал: la l4RMXU\_4l яч 404 Терминал 4с 1компл 4 секция КРУ 20кВ Канал: а I4RMXU\_4I яч 404 Терминал 4с 1компл 4 секция КРУ 20кВ Канал: Ib I4RMXU\_4I яч 404 Терминал 4с 1компл 4 секция КРУ 20кВ Канал: b I4RMXU\_4I яч 404 Терминал 4с 1компл 4 секция КРУ 20кВ Канал: Ic I4RMXU 4I яч 404 Терминал 4с 1компл 4 секция КРУ 20кВ Канал: с I4RMXU\_4I яч 404 Терминал 4с 1компл 4 секция КРУ 20кВ Канал: In I4RMXU\_4I яч 404 Терминал 4с 1компл 4 секция КРУ 20кВ Канал: n I4RMXU 4I яч 404 Терминал 4с 1компл 4 секция КРУ 20кВ Канал: la l4RMXU\_4l яч 405 Терминал 4с 1компл 4 секция КРУ 20кВ Канал: а I4RMXU\_4I яч 405 Терминал 4с 1компл 4 секция КРУ 20кВ Канал: Ib I4RMXU\_4I яч 405 Терминал 4с 1компл 4 секция КРУ 20кВ Канал: b I4RMXU\_4I яч 405 Терминал 4с 1компл 4 секция КРУ 20кВ

Канал: Ib I4RMXU\_4I яч 401 CB Терминал 4с 1компл 4 секция КРУ 20кВ

Контекстное меню состоит из следующих пунктов:

- Выделить все отображает на панели все каналы;
- Снять выделение скрывает с панели все каналы;
- Каналы список каналов, для отображения на панели;
- Настройки настройки отображения осциллограммы.

Меню настроек представлено на рисунке ниже:

| 🐠 Настройки частотной ди 🗕 🗖 🗙 |        |  |
|--------------------------------|--------|--|
| Расчет значений                |        |  |
| Число периодов:                | 1      |  |
| Число гармоник:                | 10     |  |
| Значение величин               |        |  |
| О Абсолютные величины          |        |  |
| В процентах (с нормализацией)  |        |  |
| Нормализация                   |        |  |
| ● П₀ СКЗ                       |        |  |
| ○ По основной гармонике        |        |  |
| Применить                      | Отмена |  |

Расчет значений:

- Число периодов – количество периодов, используемых в преобразовании Фурье.

- Число гармоник – количество гармоник, отображаемых на частотной диаграмме.

При выборе числа периодов больше единицы, рассчитываются субгармонические и интергармонические составляющие спектра.

При выборе пункта «Значения величин» – «В процентах (с нормализацией)» можно задать режим нормализации - по основной гармонике (основной гармоникой считается гармоника частоты сети) или по среднеквадратичному значению (вычисляется за заданное пользователем количество обрабатываемых периодов).